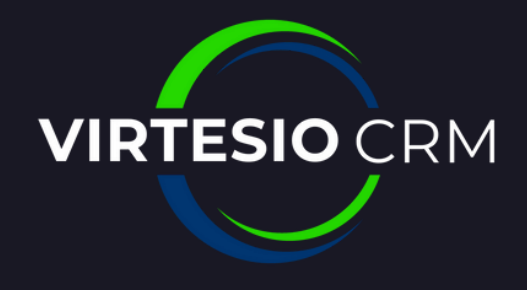

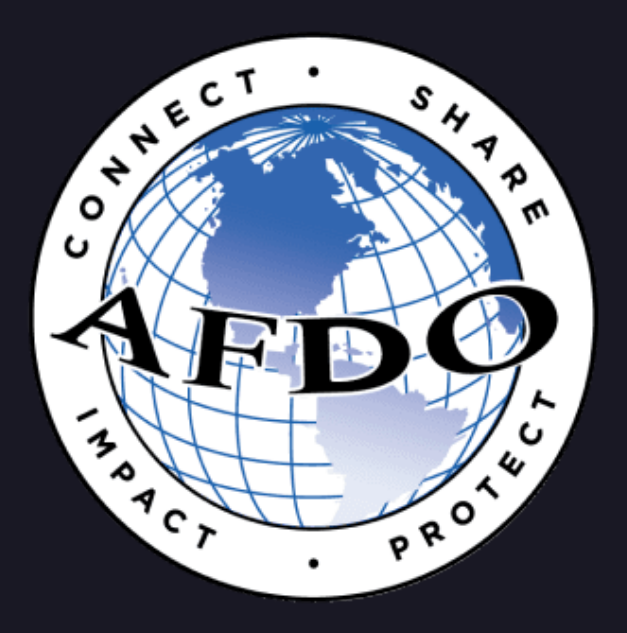

#### EDITING A COMMITTEE NAME

## STEP 1: GO TO THE COMMITTEE YOU WOULD LIKE TO CHANGE THE NAME OF AND HIT EDIT

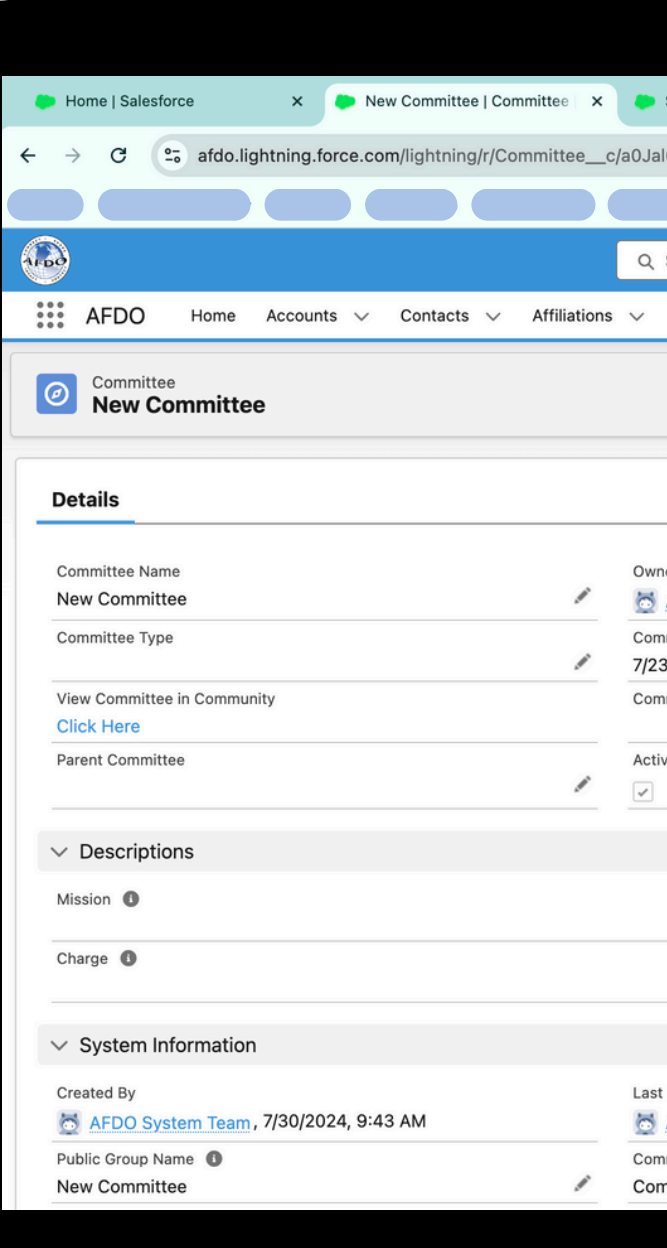

| Sharing Settings   Salesforce × +                                        |             |                   |                                    |                             |              |        | ~ |
|--------------------------------------------------------------------------|-------------|-------------------|------------------------------------|-----------------------------|--------------|--------|---|
| 1000000xboLEAQ/view                                                      |             |                   |                                    | ☆                           | £ ∣          | ÷      | : |
|                                                                          |             |                   |                                    |                             |              |        |   |
| Search                                                                   |             |                   | *-                                 | ₿ 🏩 ?                       | \$ <b>\$</b> | L (6   |   |
| Directories $\checkmark$ Committees $\checkmark$ Categories $\checkmark$ | 🗸 Reports 🗸 | Dashboards $\lor$ | Campaigns 🗸                        | Cases 🗸                     | More         | •      |   |
|                                                                          |             |                   |                                    | -)                          |              | Edit   |   |
|                                                                          |             | Add A Contac      | o This Comm                        | ittee                       |              |        |   |
| ier<br>AFDO System Team                                                  | £           | Click next to d a | contact to this co                 | mmittee.                    |              | Next   | - |
| nmittee Start Date<br>3/2024                                             |             |                   |                                    |                             |              |        |   |
| mittee End Date                                                          | /           | Activity          |                                    |                             |              |        |   |
| ve Committee? 1                                                          | /           |                   | Filters: All time                  | • All activities            | • All type:  | s 😰    |   |
|                                                                          |             | ✓ Upcoming &      | Overdue                            |                             |              |        |   |
|                                                                          | /           | Get started by    | No activities<br>sending an email, | to show.<br>scheduling a ta | sk, and m    | ore.   |   |
|                                                                          |             | No past activity. | Past meetings and<br>here          | tasks marked a              | s done sh    | now up |   |
| Modified By<br>AFDO System Team , 7/30/2024, 9:43 AM                     |             |                   |                                    |                             |              |        |   |
| nmittee Visibility                                                       |             |                   |                                    |                             |              |        |   |

**STEP 2: CHANGE** THE NAME OF THE **COMMITTEE IN** THE "COMMITTEE NAME" FIELD (AND **ADD ANY OTHER** NECESSARY CHANGES) AND HIT SAVE

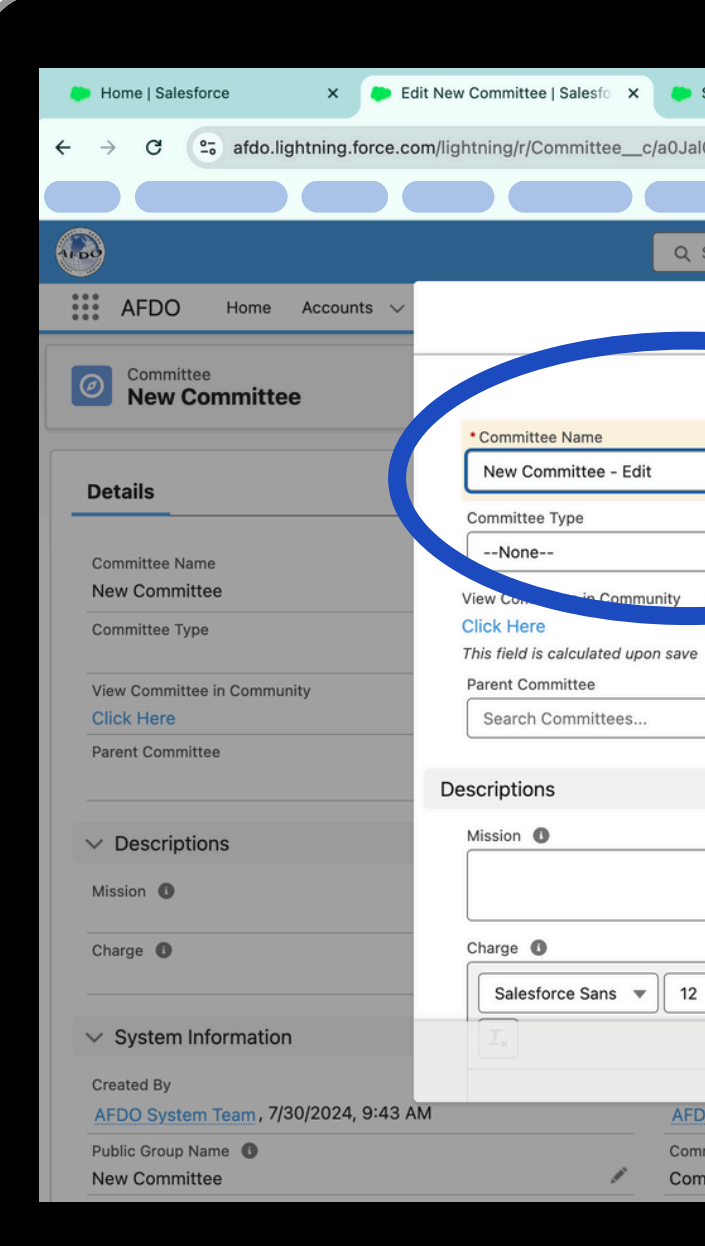

| Sharing Settings   Salesforce × +                           | · · · · · · · · · · · · · · · · · · ·                                          |
|-------------------------------------------------------------|--------------------------------------------------------------------------------|
| l000000xboLEAQ/edit?count=2&backgroundContext=%2Flightning% | 62Fr%2FCommittee_c%2Fa0Jal000000 ☆ 🎦   🔶 🗄                                     |
|                                                             |                                                                                |
| Search                                                      | × 🖈 🗄 🚓 ? 🏟 🐥 🐻                                                                |
| Edit New Committee                                          | paigns 🗸 Cases 🗸 More 🔻 🌶                                                      |
|                                                             | * = Required Information                                                       |
| AFDO System Team                                            | his Committee                                                                  |
| 7/23/2024                                                   | ct to this committee.                                                          |
| Committee End Date                                          | Next                                                                           |
| Active Committee?                                           |                                                                                |
|                                                             | ters: All time • All activities • All types                                    |
|                                                             | Refresh • Expand All • View All                                                |
|                                                             | ue                                                                             |
| · · B I ⊻ S ≔ !≡ != != =                                    | No activities to show.<br>Ing an email, scheduling a task, and more.<br>≡ ⊘  ■ |
| Cancel Save & New Save                                      | eetings and tasks marked as done show up here.                                 |
| DO System Team , 7/30/2024, 9:43 AM                         |                                                                                |
| mmittee Visibility mmittee Members Only                     | Committee Members (0)                                                          |
|                                                             |                                                                                |

**STEP 3: HIT THE GEAR ICON IN** THE TOP RIGHT **CORNER AND** SELECT SETUP FROM THE DROPDOWN MENU

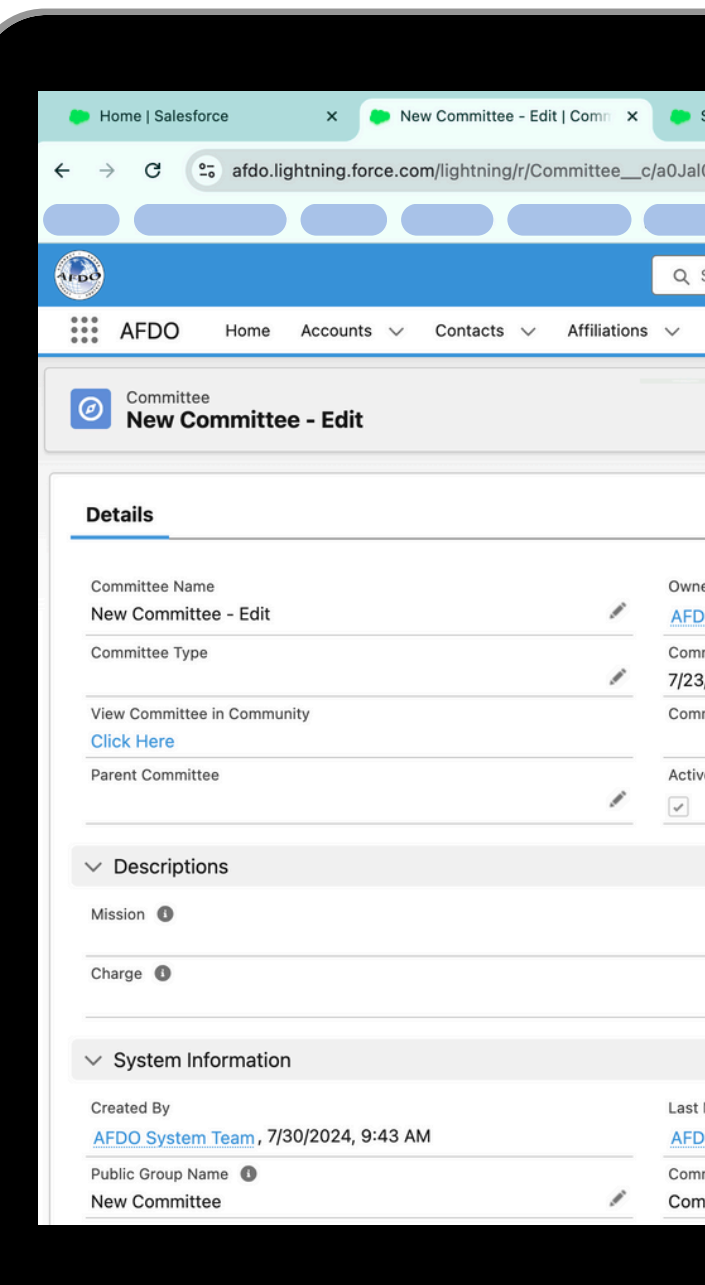

| Sharing Settings   Sa                  | alesforce × +      |              |        |                                       |                                                           | ~                    |
|----------------------------------------|--------------------|--------------|--------|---------------------------------------|-----------------------------------------------------------|----------------------|
| 1000000xboLEAQ/                        | /view              |              |        |                                       | ☆ ጏ                                                       | <b>⊕</b> :           |
|                                        |                    |              |        |                                       |                                                           |                      |
| Search                                 |                    |              |        |                                       | k 🗗 🖪 🚓 ? 🌼                                               | • 💿                  |
| Directories 🗸                          | Committees 🗸       | Categories 🗸 | Report | Dashboards                            | Setup for current app                                     | Edit                 |
|                                        |                    |              |        | Add A Contact To This C               | Your Account                                              |                      |
| DO System Team                         |                    |              | 2      |                                       | Edit Page<br>Edit Object                                  | Next                 |
| mittee End Date                        |                    |              |        | Activity                              |                                                           |                      |
| ve Committee? 🕚                        |                    |              | /      | Filters: A                            | All time • All activities • All t<br>Refresh • Expand All | ypes 🔯<br>• View All |
|                                        |                    |              |        | ✓ Upcoming & Overdue                  |                                                           |                      |
|                                        |                    |              | 1      | No act<br>Get started by sending an e | ivities to show.<br>email, scheduling a task, an          | id more.             |
|                                        |                    |              |        | No past activity. Past meeting        | gs and tasks marked as don<br>here.                       | e show up            |
| Modified By<br>DO System Team,         | 7/30/2024, 10:17 A | М            |        |                                       |                                                           |                      |
| mittee Visibility<br>nmittee Members ( | Only               |              | 1      | Committee Member                      | rs (0)                                                    |                      |
|                                        |                    |              |        |                                       |                                                           |                      |

**STEP 4: TYPE** SHARING SETTINGS INTO THE QUICK FIND **BOX AND SELECT** SHARING SETTINGS FROM THE MENU

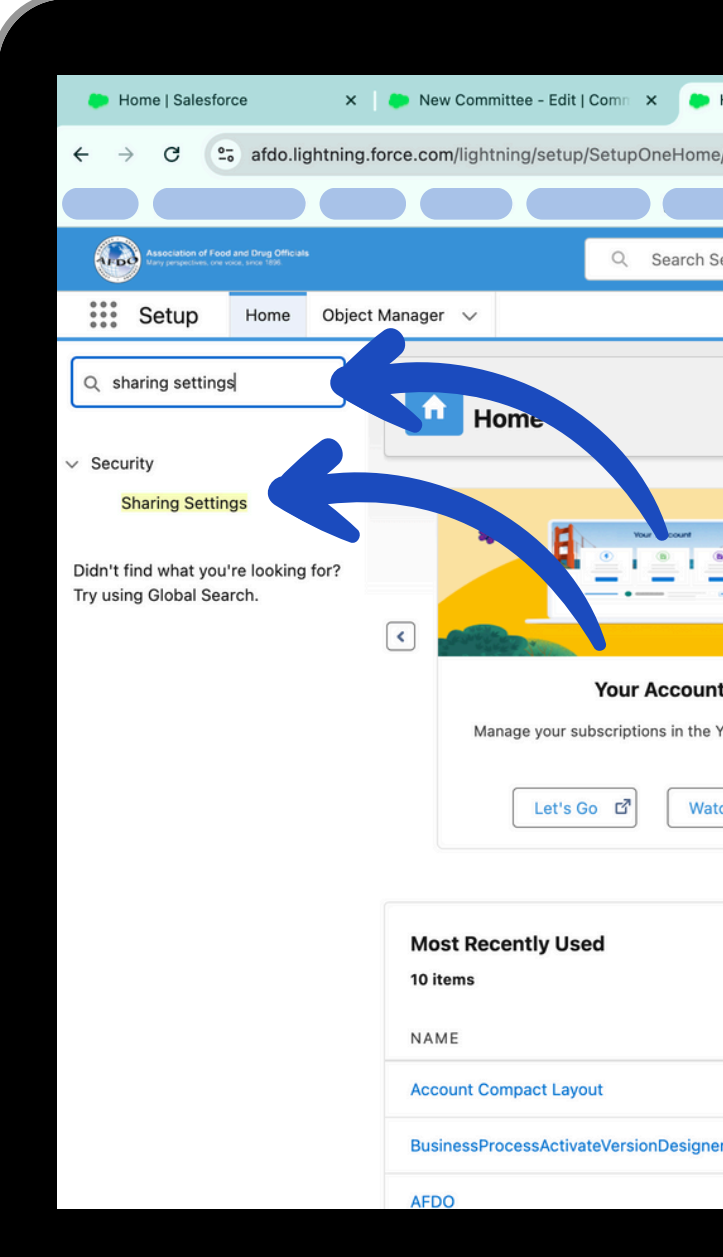

| Home   Salesforce | × +                                            |                                                                 | ~    |
|-------------------|------------------------------------------------|-----------------------------------------------------------------|------|
| e/home            |                                                | ☆ 12 -                                                          | € :  |
|                   |                                                |                                                                 |      |
| Setup             |                                                | * 🖬 🖨 ? 🎄 🐥                                                     | 6    |
|                   |                                                |                                                                 | ୍    |
|                   |                                                | Create                                                          |      |
|                   |                                                |                                                                 | •    |
| nt                | Einstein Prediction Builder                    | Mobile Publisher                                                |      |
| Your Account app. | Build. Predict. Take action!                   | Use the Mobile Publisher to create your own branded mobile app. |      |
| tch Video         | Get Started                                    | Learn More                                                      |      |
|                   | $\bigcirc \bigcirc \bigcirc \bigcirc \bigcirc$ |                                                                 | 0    |
|                   | ТҮРЕ                                           | OBJE                                                            | ECT  |
|                   | Compact La                                     | ayout Acco                                                      | ount |
|                   |                                                |                                                                 |      |
| er                | Visualforce                                    | Page                                                            |      |
| er                | Visualforce<br>Page Layou                      | Page<br>t <u>Accc</u>                                           | punt |
| er                | Visualforce<br>Page Layou                      | Page<br>t Acco                                                  | punt |

# **STEP 5: SELECT** THE COMMITTEE **OBJECT FROM** THE "MANAGE SHARING SETTINGS FOR:" DROPDOWN

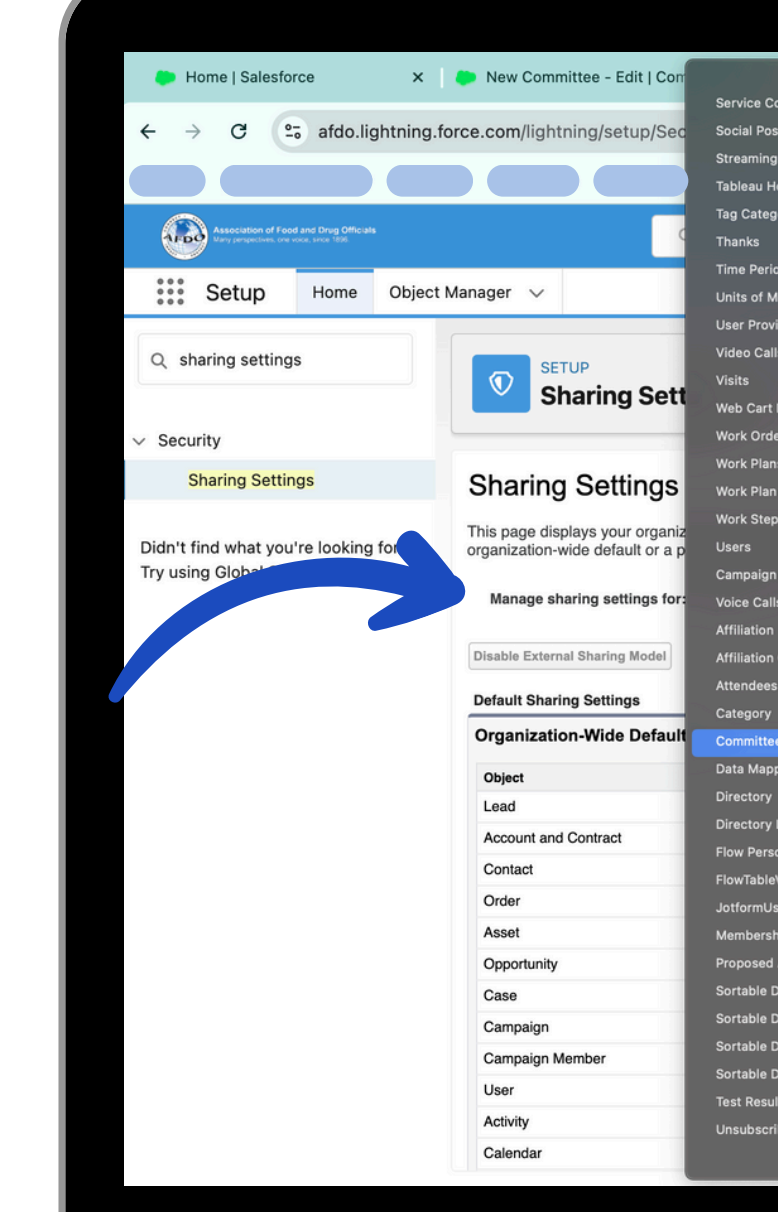

| _                                                                                                    |                                                                                                    | ਸ ਪ *                                                                                                    |
|----------------------------------------------------------------------------------------------------|----------------------------------------------------------------------------------------------------|----------------------------------------------------------------------------------------------------|
|                                                                                                    |                                                                                                    |                                                                                                    |
|                                                                                                    |                                                                                                    |                                                                                                    |
|                                                                                                    |                                                                                                    | \star 🚽 🖶 🚓 ? 🌼 🐥 🤇                                                                                                    |
|                                                                                                    |                                                                                                    |                                                                                                    |
|                                                                                                    |                                                                                                    |                                                                                                    |
|                                                                                                    |                                                                                                    |                                                                                                    |
|                                                                                                    |                                                                                                    |                                                                                                    |
|                                                                                                    |                                                                                                    |                                                                                                    |
|                                                                                                    |                                                                                                    |                                                                                                    |
|                                                                                                    |                                                                                                    |                                                                                                    |
| _                                                                                                    |                                                                                                    | Help for this Page                                                                                                    |
|                                                                                                    |                                                                                                    |                                                                                                    |
| Contacts                                                                                                    |                                                                                                    |                                                                                                    |
| o Contacts                                                                                                    |                                                                                                    |                                                                                                    |
| Contacts                                                                                                    |                                                                                                    | Organization-Wide Defaults Help                                                                                                    |
| Contacts                                                                                                    | Pefault External Access                                                                                                    | Organization-Wide Defaults Help<br>Grant Access Using Hierarchies                                                                                                    |
| ternal A.<br>Bad/Write/Transfer                                                                                                    | Pefault External Access                                                                                                    | Organization-Wide Defaults Help<br>Grant Access Using Hierarchies                                                                                                    |
| ternal A<br>Bad/Write/Transfer<br>Bad/Write                                                                                                    | Pefault External Access                                                                                                    | Organization-Wide Defaults Help<br>Grant Access Using Hierarchies                                                                                                    |
| Contacts<br>Iternal A<br>Bad/Write/Transfer<br>Bad/Write<br>d by Parent                                                                                                    | Pefault External Access<br>F<br>Publics of J/Write<br>Controlled of Parent                                                                                                    | Organization-Wide Defaults Help                                                                                                    |
| Contacts<br>ternal                                                                                                    | Public of MWrite<br>Controlled of Parent<br>Controlled by a rent                                                                                                    | Organization-Wide Defaults Help           Grant Access Using Hierarchies           ✓           ✓           ✓           ✓           ✓           ✓           ✓           ✓           ✓           ✓           ✓                                                                                                    |
| Contacts<br>ternal A<br>aad/Write/Transfer<br>aad/Write<br>d by Parent<br>d by Parent<br>d by Parent<br>d by Parent                                                             | Pefault External Access<br>Publics of Write<br>Controlled of Parent<br>Controlled by 1 rent<br>Controlled by 2 rent<br>Controlled by Parent                                                                                                    | Organization-Wide Defaults Help<br>Grant Access Using Hierarchies                                                                                                    |
| Contacts<br>ternal A<br>aad/Write/Transfer<br>aad/Write<br>d by Parent<br>d by Parent<br>d by Parent<br>ad Only                                                                 | Pefault External Access<br>N<br>Publics of Write<br>Controlled su Parent<br>Controlled by 1 rent<br>Controlled by 2 rent<br>Controlled by Parent<br>Private                                                                                                    | Organization-Wide Defaults Help       Grant Access Using Hierarchies       ✓       ✓       ✓       ✓       ✓       ✓       ✓       ✓       ✓       ✓       ✓       ✓       ✓       ✓       ✓       ✓       ✓       ✓       ✓       ✓       ✓       ✓       ✓       ✓       ✓       ✓       ✓       ✓       ✓       ✓                                                                                                    |
| Contacts<br>Hernal A<br>aad/Write/Transter<br>aad/Write/Transter<br>aad/Write<br>d by Parent<br>d by Parent<br>d by Parent<br>aad Only<br>aad/Write/Transfer                    | Pefault External Access<br>F<br>Public U/Write<br>Controlled Parent<br>Controlled by a rent<br>Controlled by a rent<br>Controlled by Parent<br>Private<br>Private                                                                                                    | Organization-Wide Defaults Help                                                                                                    |
| Dontacts                                                                                                    | Pefault External Access<br>Public of Mivite<br>Controlled of Parent<br>Controlled by the rent<br>Controlled by Parent<br>Private<br>Private<br>Public Read Only                                                                                                    | Organization-Wide Defaults Help<br>Grant Access Using Hierarchies                                                                                                    |
| Sontacts                                                                                                    | Pefault External Access<br>Public of Mirite<br>Controlled of Parent<br>Controlled by Arent<br>Controlled by Parent<br>Private<br>Private<br>Public Read Only<br>Controlled by Campaign                                                                                      | Organization-Wide Defaults Help                                                                                                    |
| Pontacts                                                                                                    | Pefault External Access<br>Public Variation of Write<br>Controlled Variation<br>Controlled by Variation<br>Controlled by Variation<br>Private<br>Private<br>Public Read Only<br>Controlled by Campaign<br>Public Read Only                                                  | Organization-Wide Defaults Help       Grant Access Using Hierarchies       ✓       ✓       ✓       ✓       ✓       ✓       ✓       ✓       ✓       ✓       ✓       ✓       ✓       ✓       ✓       ✓       ✓       ✓       ✓       ✓       ✓       ✓       ✓       ✓       ✓       ✓       ✓       ✓       ✓       ✓       ✓       ✓       ✓       ✓       ✓                                                                                                    |
| ntacts<br>ternal -<br>aad/Write/Transfer<br>aad/Write<br>d by Parent<br>d by Parent<br>d by Parent<br>aad Only<br>aad/Write/Transfer<br>all Access<br>d by Campaign<br>aad Only | Pefault External Access           Public Veral/Write           Controlled Verarent           Controlled by Verent           Controlled by Verent           Private           Public Read Only           Controlled by Campaign           Public Read Only           Private | Organization-Wide Defaults Help       Grant Access Using Hierarchles       ✓       ✓       ✓       ✓       ✓       ✓       ✓       ✓       ✓       ✓       ✓       ✓       ✓       ✓       ✓       ✓       ✓       ✓       ✓       ✓       ✓       ✓       ✓       ✓       ✓       ✓       ✓       ✓       ✓       ✓       ✓       ✓       ✓       ✓       ✓       ✓       ✓       ✓       ✓       ✓       ✓       ✓       ✓       ✓       ✓       ✓       ✓       ✓       ✓       ✓       ✓       ✓       ✓       ✓       ✓       ✓       ✓       ✓       ✓       ✓       ✓       ✓       ✓       ✓ <tr< td=""></tr<> |

**STEP 6: FIND THE** COMMITTEE SHARING RULE THAT CORRELATES WITH THE **COMMITTEE YOU** HAVE UPDATED **AND HIT EDIT** 

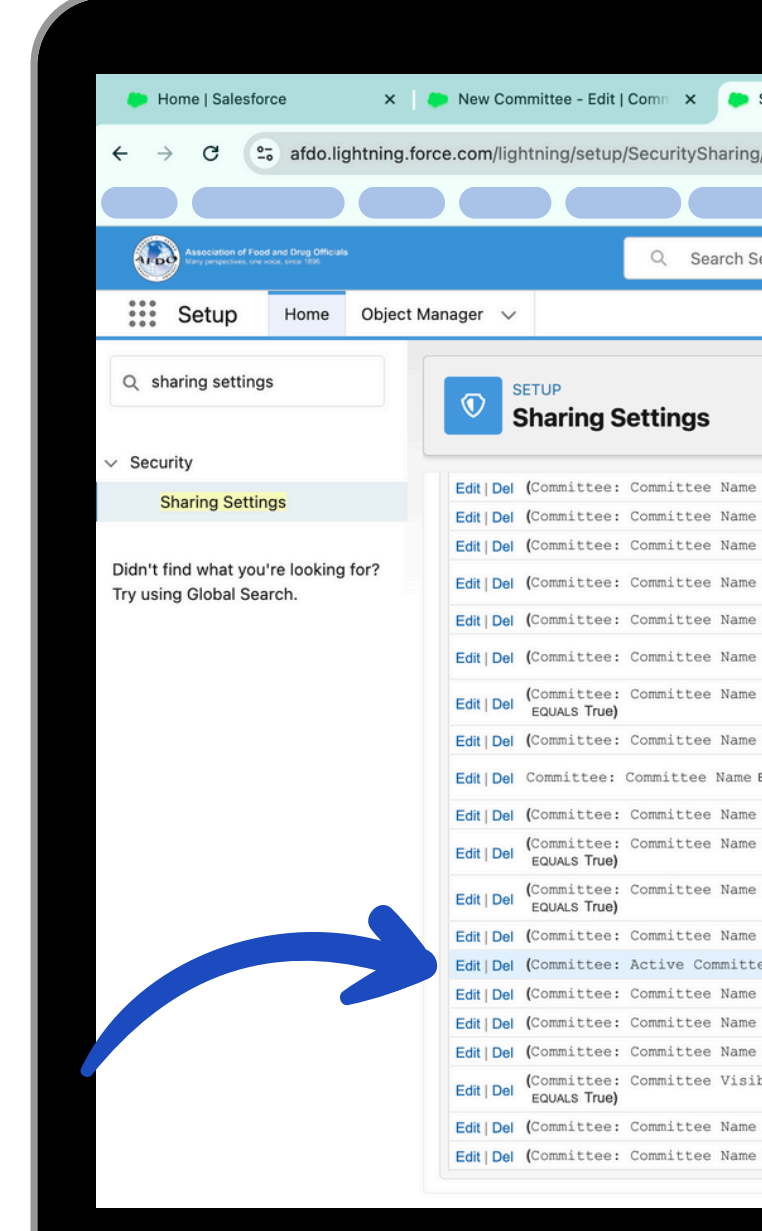

| Sharing Settings   Salesforce × +                                                                                                    |                                                                                                    | ,                                                                                                    | - |
|----------------------------------------------------------------------------------------------------|----------------------------------------------------------------------------------------------------|----------------------------------------------------------------------------------------------------|---|
| g/home                                                                                                    | ¥ 1                                                                                                    | }   ← :                                                                                              |   |
|                                                                                                    |                                                                                                    |                                                                                                    |   |
|                                                                                                    |                                                                                                    |                                                                                                    |   |
| Setup                                                                                                    | * 🖬 🖶 🚓 ? 🕸                                                                                                    | : 🌲 🐻                                                                                                | ) |
|                                                                                                    |                                                                                                    | - Co                                                                                                 | 5 |
|                                                                                                    |                                                                                                    |                                                                                                    | ĸ |
|                                                                                                    |                                                                                                    |                                                                                                    |   |
|                                                                                                    |                                                                                                    |                                                                                                    | h |
|                                                                                                    |                                                                                                    |                                                                                                    | ų |
|                                                                                                    |                                                                                                    |                                                                                                    | J |
| e EQUALS Awards Sub-Committee) AND (Committee: Active Committee? EQUALS True)                                                                                                    | Group: Awards Sub-Committee                                                                                                    | Read Only                                                                                            |   |
| EQUALS Body Art Committee) AND (Committee: Active Committee? EQUALS True)                                                                                                    | Group: Body Art Committee                                                                                                    | Read Only                                                                                            |   |
| EQUALS Cannabis Committee) AND (Committee: Active Committee? EQUALS True)                                                                                                    | Group: Cannabis Committee                                                                                                    | Read Only                                                                                            |   |
| EQUALS Drugs Devices & Cosmetics Committee) AND (Committee: Active Committee? EQUALS True)                                                                                                    | Group: Drugs Devices & Cosmetics<br>Committee                                                                                                    | Read Only                                                                                            |   |
| e EQUALS Food Defense Committee) AND (Committee: Active Committee? EQUALS True)                                                                                                    | Group: Food Defense Committee                                                                                                    | Read Only                                                                                            |   |
| E EQUALS Food Innovation & Technology Committee) AND (Committee: Active Committee? EQUALS True                                                                                                    | Group: Food Innovation & Technology     Committee                                                                                                    | Read Only                                                                                            |   |
| EQUALS Food Protection Educational Resource Committee) AND (Committee: Active Committee?                                                                                                    | Group: Food Protection Educational Resource                                                                                                    | Read Only                                                                                            |   |
| e EQUALS Food Recovery Committee) AND (Committee: Active Committee? EQUALS True)                                                                                                    | Group: Food Recovery Committee                                                                                                    | Read Only                                                                                            |   |
| EQUALS Foodborne Outbreak & Emergency Response Committee                                                                                                    | Group: Foodborne Outbreak & Emergency<br>Response                                                                                                    | Read Only                                                                                            |   |
| E EQUALS Industry Membership Committee) AND (Committee: Active Committee? EQUALS True)                                                                                                    | Group: Industry Membership Committee                                                                                                    | Read Only                                                                                            |   |
| EQUALS International & Government Relations Committee) AND (Committee: Active Committee?                                                                                                    |                                                                                                    |                                                                                                    |   |
|                                                                                                    | Group: International & Government Relations                                                                                                    | Read Only                                                                                            |   |
| e EQUALS Laboratory Science & Technology Committee) AND (Committee: Active Committee?                                                                                                    | Group: International & Government Relations<br>Group: Laboratory Science & Technology<br>Committe                                                                                                    | Read Only<br>Read Only                                                                               |   |
| E EQUALS Laboratory Science & Technology Committee) AND (Committee: Active Committee?                                                                                                    | Group: International & Government Relations<br>Group: Laboratory Science & Technology<br>Committe<br>Group: MFRPA Portal                                                                                                    | Read Only<br>Read Only<br>Read Only                                                                  |   |
| E EQUALS Laboratory Science & Technology Committee) AND (Committee: Active Committee?<br>E EQUALS MFRPA Portal) AND (Committee: Active Committee? EQUALS True)<br>Ece? EQUALS True) AND (Committee: Committee Name EQUALS New Committee)                                                                                                    | Group: International & Government Relations<br>Group: Laboratory Science & Technology<br>Committe<br>Group: MFRPA Portal<br>Group: New Committee                                                                                                    | Read Only<br>Read Only<br>Read Only<br>Read Only                                                     |   |
| e EQUALS Laboratory Science & Technology Committee) AND (Committee: Active Committee?<br>e EQUALS MFRPA Portal) AND (Committee: Active Committee? EQUALS True)<br>tee? EQUALS True) AND (Committee: Committee Name EQUALS New Committee)<br>e EQUALS Podcast) AND (Committee: Active Committee? EQUALS True)                                                                                                    | Group: International & Government Relations<br>Group: Laboratory Science & Technology<br>Committe<br>Group: MFRPA Portal<br>Group: New Committee<br>Group: Podcast                                                                                                    | Read Only<br>Read Only<br>Read Only<br>Read Only<br>Read Only                                        |   |
| e EQUALS Laboratory Science & Technology Committee) AND (Committee: Active Committee?<br>e EQUALS MFRPA Portal) AND (Committee: Active Committee? EQUALS True)<br>tee? EQUALS True) AND (Committee: Committee Name EQUALS New Committee)<br>e EQUALS Podcast) AND (Committee: Active Committee? EQUALS True)<br>e EQUALS Produce Safety Committee) AND (Committee: Active Committee? EQUALS True)                                                                                                    | Group: International & Government Relations<br>Group: Laboratory Science & Technology<br>Committe<br>Group: MFRPA Portal<br>Group: New Committee<br>Group: Podcast<br>Group: Produce Safety Committee                                                                                                    | Read Only<br>Read Only<br>Read Only<br>Read Only<br>Read Only                                        |   |
| e EQUALS Laboratory Science & Technology Committee) AND (Committee: Active Committee?<br>e EQUALS MFRPA Portal) AND (Committee: Active Committee? EQUALS True)<br>tee? EQUALS True) AND (Committee: Committee Name EQUALS New Committee)<br>e EQUALS Produces afety Committee: Active Committee? EQUALS True)<br>e EQUALS Produce Safety Committee) AND (Committee: Active Committee? EQUALS True)<br>e EQUALS Professional Development Committee) AND (Committee: Active Committee? EQUALS True)                                                                                                    | Group: International & Government Relations         Group: Laboratory Science & Technology,<br>Committe         Group: MFRPA Portal         Group: New Committee         Group: Podcast         Group: Produce Safety Committee         Group: Professional Development Committee                                             | Read Only<br>Read Only<br>Read Only<br>Read Only<br>Read Only<br>Read Only                           |   |
| e EQUALS Laboratory Science & Technology Committee) AND (Committee: Active Committee?<br>e EQUALS MFRPA Portal) AND (Committee: Active Committee? EQUALS True)<br>tee? EQUALS True) AND (Committee: Committee Name EQUALS New Committee)<br>e EQUALS Produces Safety Committee: Active Committee? EQUALS True)<br>e EQUALS Produce Safety Committee) AND (Committee: Active Committee? EQUALS True)<br>e EQUALS Professional Development Committee) AND (Committee: Active Committee? EQUALS True)<br>ibility EQUALS Committee Members + Paid Members) AND (Committee: Active Committee?                                                                                        | Group: International & Government Relations<br>Group: Laboratory Science & Technology<br>Committe<br>Group: MFRPA Portal<br>Group: New Committee<br>Group: Produce Safety Committee<br>Group: Professional Development Committee<br>Group: Registered Members                                                                 | Read Only<br>Read Only<br>Read Only<br>Read Only<br>Read Only<br>Read Only<br>Read Only              |   |
| e EQUALS Laboratory Science & Technology Committee) AND (Committee: Active Committee?<br>e EQUALS MFRPA Portal) AND (Committee: Active Committee? EQUALS True)<br>tee? EQUALS True) AND (Committee: Committee Name EQUALS New Committee)<br>e EQUALS Produce Safety Committee: Active Committee? EQUALS True)<br>e EQUALS Produce Safety Committee) AND (Committee: Active Committee? EQUALS True)<br>e EQUALS Professional Development Committee: Active Committee: Active Committee? EQUALS True)<br>ibility EQUALS Committee Members + Paid Members) AND (Committee: Active Committee?<br>e EQUALS Resolutions Sub committee) AND (Committee: Active Committee? EQUALS True) | Group: International & Government Relations<br>Group: Laboratory Science & Technology<br>Committe<br>Group: MFRPA Portal<br>Group: New Committee<br>Group: Podcast<br>Group: Professional Development Committee<br>Group: Professional Development Committee<br>Group: Registered Members<br>Group: Resolutions Sub committee | Read Only<br>Read Only<br>Read Only<br>Read Only<br>Read Only<br>Read Only<br>Read Only<br>Read Only |   |

#### **STEP 7: CHANGE** COMMITTEE NAME TO THE UPDATED COMMITTEE NAME IN THE SECOND LINE OF THE CRITERIA FIELD AND HIT SAVE

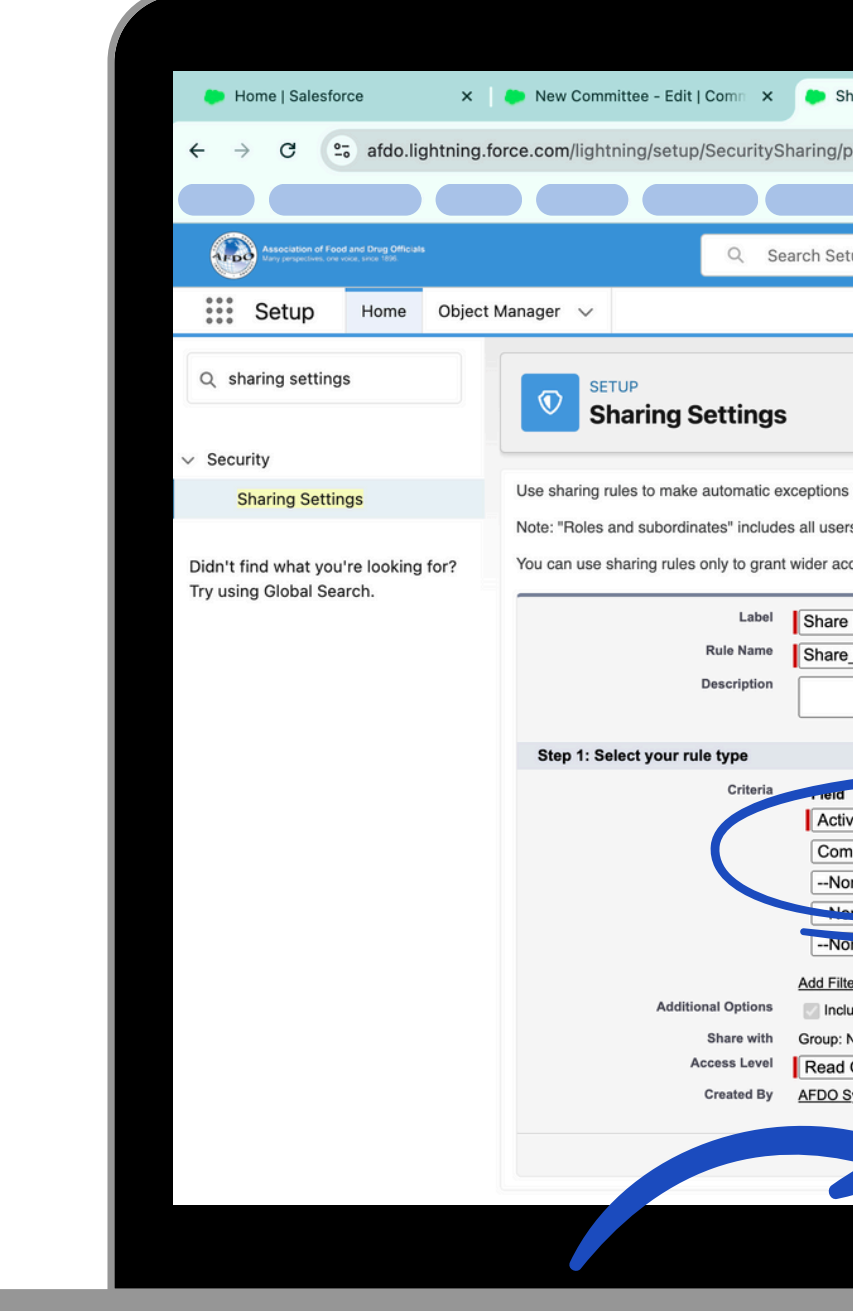

| Sharing Settings   Sales                   | sforce × +               |                               |                      |                       |                           |            |                | ~          |
|--------------------------------------------|--------------------------|-------------------------------|----------------------|-----------------------|---------------------------|------------|----------------|------------|
| g/page?address=%28                         | Fsetup%2Fown%2F          | shareRule.jsp%3Fid%3          | D03Fal000000c        | lgXF%26entity%        | 3Da0J%26ret               | ☆          | Ď   -          | e- :       |
|                                            |                          |                               |                      |                       |                           |            |                |            |
| Setup                                      |                          |                               |                      |                       | *•                        | <b>@</b> ? | ¢ 🌲            | $\bigcirc$ |
|                                            |                          |                               |                      |                       |                           |            |                | <b>Q</b>   |
|                                            |                          |                               |                      |                       |                           |            |                |            |
|                                            |                          |                               |                      |                       |                           |            |                |            |
|                                            |                          |                               |                      |                       |                           |            |                |            |
| ons to your organization-v                 | wide sharing settings fo | r defined sets of users.      |                      |                       |                           |            |                |            |
| sers in a role, and the role               | es below that role. This | includes portal roles that ma | ay give access to us | sers outside the orga | inization.                |            |                |            |
| access to data, not to res                 | strict access.           |                               |                      |                       |                           |            |                |            |
| are New Committee                          |                          |                               |                      |                       |                           |            |                |            |
| are_New_Committee                          |                          |                               |                      |                       |                           |            |                |            |
|                                            |                          |                               |                      |                       |                           |            |                |            |
|                                            |                          |                               |                      |                       |                           | *= Re      | quired Informa | tion       |
| eid                                        | Operator                 | Value                         |                      |                       |                           |            |                |            |
| ctive Committee? ~                         | equals                   | True                          | AND                  |                       |                           |            |                |            |
| ommittee Name ~                            | equals                   | New Committee - Edit          | AND                  |                       |                           |            |                |            |
| None ~                                     | None V                   |                               | AND                  |                       |                           |            |                |            |
| None V                                     | None V                   |                               | AND                  |                       |                           |            |                |            |
| Filter Logic<br>nclude records owned by us | sers who can't have an a | ssigned role i                | ]                    |                       |                           |            |                |            |
| ad Only 🗸                                  |                          |                               | Modified By          | AFDO System Tean      | <u>n, 7/30/2024, 10:0</u> | 7 AM       |                |            |
| <u>O System Team</u> , 7/30/2024,          | , 10:07 AM               |                               |                      |                       |                           |            |                |            |
| Save                                       | Cancel                   |                               |                      |                       |                           |            |                |            |
|                                            |                          |                               |                      |                       |                           |            |                |            |
|                                            |                          |                               |                      |                       |                           |            |                |            |
|                                            |                          |                               |                      |                       |                           |            |                |            |
|                                            |                          |                               |                      |                       |                           |            |                |            |

#### **STEP 8: GO TO** THE OBJECT MANAGER TAB IN THE SETUP NAVIGATION MENU

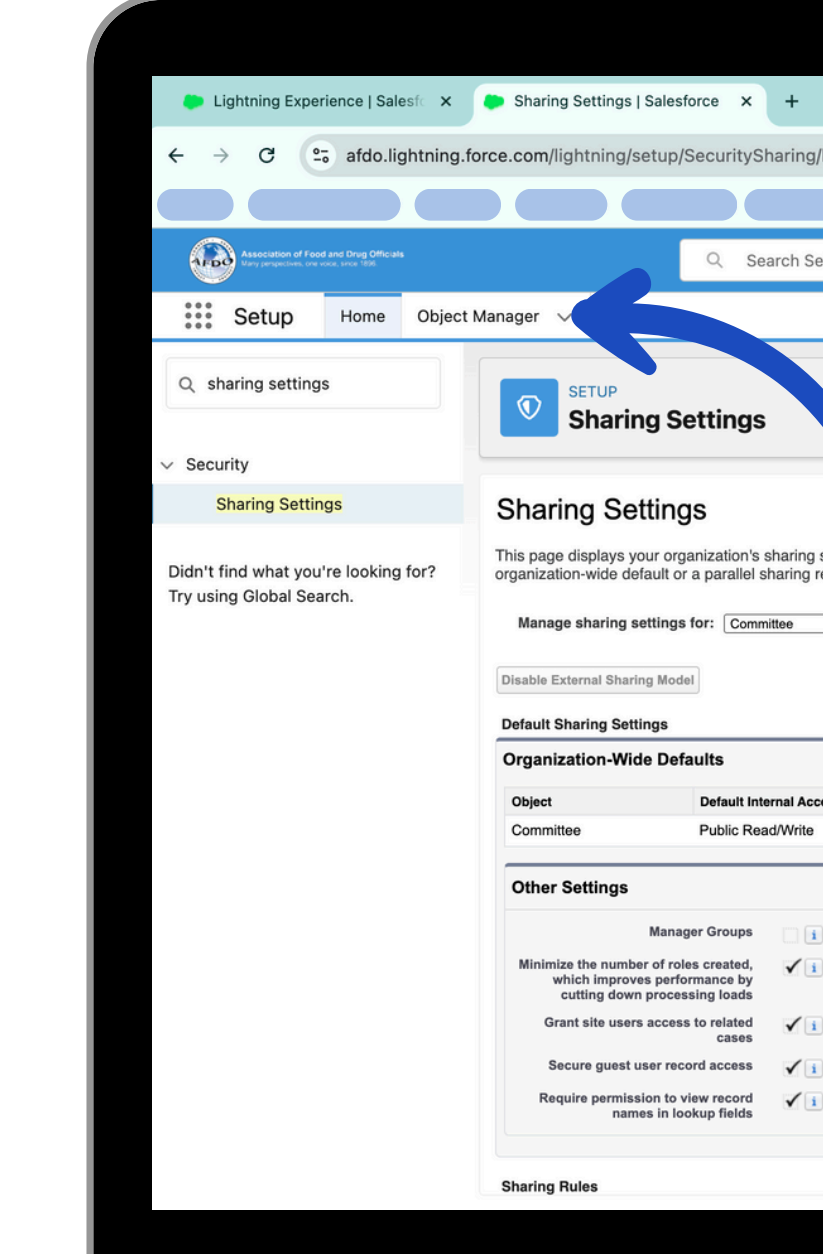

| me                                                                                                    |            |                                 |                                    |      |
|----------------------------------------------------------------------------------------------------|------------|---------------------------------|------------------------------------|------|
| me                                                                                                    | ~          |                                 |                                    |      |
| Image: These settings specify the level of access your users have to each others' data. Go to Background Jobs to monitor the progress of a change to an icolation.         Image: These settings specify the level of access your users have to each others' data. Go to Background Jobs to monitor the progress of a change to an icolation.         Image: These settings specify the level of access your users have to each others' data. Go to Background Jobs to monitor the progress of a change to an icolation.         Image: These settings specify the level of access your users have to each others' data. Go to Background Jobs to monitor the progress of a change to an icolation.         Image: These settings specify the level of access your users have to each others' data. Go to Background Jobs to monitor the progress of a change to an icolation.         Image: These settings specify the level of access your users have to each others' data. Go to Background Jobs to monitor the progress of a change to an icolation.         Image: The settings specify the level of access your users have to each others' data. Go to Background Jobs to monitor the progress of a change to an icolation.         Image: The settings specify the level of access your users have to each others' data. Go to Background Jobs to monitor the progress of a change to an icolation.         Image: The settings specify the level of access your users have to each others' data.         Image: The settings specify the level of access your users have to each other settings specify the level of access your users have to each other settings specify the level of access your users have to each other settings specify the level of access your users have to eaccess your users have to each other settings specify                                                                                                    | • :        | ☆ £   ₹ ∻                       |                                    |      |
| Image: These settings specify the level of access your users have to each others' data. Go to Background Jobs to monitor the progress of a change to an icculation.         Image: These settings specify the level of access your users have to each others' data. Go to Background Jobs to monitor the progress of a change to an icculation.         Image: These settings specify the level of access your users have to each others' data. Go to Background Jobs to monitor the progress of a change to an icculation.         Image: These settings specify the level of access your users have to each others' data. Go to Background Jobs to monitor the progress of a change to an icculation.         Image: These settings specify the level of access your users have to each others' data. Go to Background Jobs to monitor the progress of a change to an icculation.         Image: These settings specify the level of access your users have to each others' data. Go to Background Jobs to monitor the progress of a change to an icculation.         Image: These settings specify the level of access your users have to each others' data. Go to Background Jobs to monitor the progress of a change to an icculation.         Image: These settings specify the level of access your users have to each others' data. Go to Background Jobs to monitor the progress of a change to an icculation.         Image: The settings specify the level of access your users have to each others' data.         Image: The settings specify the level of access your users have to each others' data.         Image: The settings specify the level of access your users have to each others' data.         Image: The setting specify the settings specify the settings specify th                                                                                                    |            |                                 |                                    |      |
| Help for this Page ings. These settings specify the level of access your users have to each others' data. Go to <u>Background Jobs</u> to monitor the progress of a change to an icculation.                                                                                                    | $\bigcirc$ | ★▼ 〓 � ? � ♣ (                  |                                    |      |
| Help for this Page<br>lings. These settings specify the level of access your users have to each others' data. Go to <u>Background Jobs</u> to monitor the progress of a change to an<br>iculation.                                                                                                    |            |                                 |                                    |      |
| Help for this Page tings. These settings specify the level of access your users have to each others' data. Go to <u>Background Jobs</u> to monitor the progress of a change to an                                                                                                    |            |                                 |                                    |      |
| Help for this Page tings. These settings specify the level of access your users have to each others' data. Go to <u>Background Jobs</u> to monitor the progress of a change to an iculation.          Image: Comparization-Wide Default External Access       Organization-Wide Defaults Help         Image: Default External Access       Grant Access Using Hierarchies         Private       Image: Other Settings Help                                                                                                    |            |                                 |                                    |      |
| itings. These settings specify the level of access your users have to each others' data. Go to <u>Background Jobs</u> to monitor the progress of a change to an iculation.                                                                                                    | je 🕜       | Help for this Page              |                                    |      |
| Default External Access       Grant Access Using Hierarchies         Private <ul> <li>Other Settings Help ?</li> </ul>                                                                                                    |            |                                 |                                    |      |
| Private Company Andrews Company Andrews Compan | (?)        | Organization-Wide Defaults Help |                                    | Edit |
| Other Settings Help 🤇                                                                                                    | ?          | Organization-Wide Defaults Help | Default External Access            | Edit |
|                                                                                                    |            | Organization-Wide Defaults Help | Default External Access<br>Private | Edit |
|                                                                                                    | ?          | Organization-Wide Defaults Help | Default External Access<br>Private | Edit |
|                                                                                                    | • •        | Organization-Wide Defaults Help | Default External Access<br>Private | Edit |
|                                                                                                    | ?          | Organization-Wide Defaults Help | Default External Access<br>Private | Edit |
|                                                                                                    | • •        | Organization-Wide Defaults Help | Default External Access<br>Private | Edit |
|                                                                                                    | • ?        | Organization-Wide Defaults Help | Default External Access<br>Private | Edit |
|                                                                                                    | •          | Organization-Wide Defaults Help | Default External Access<br>Private | Edit |
|                                                                                                    | • •        | Organization-Wide Defaults Help | Default External Access<br>Private | Edit |
|                                                                                                    | 0          | Organization-Wide Defaults Help | Default External Access<br>Private | Edit |
|                                                                                                    | • •        | Organization-Wide Defaults Help | Default External Access<br>Private | Edit |

#### STEP 9: TYPE **CONTACT INTO** THE OBJECT MANAGER **QUICK FIND BOX AND SELECT** CONTACT

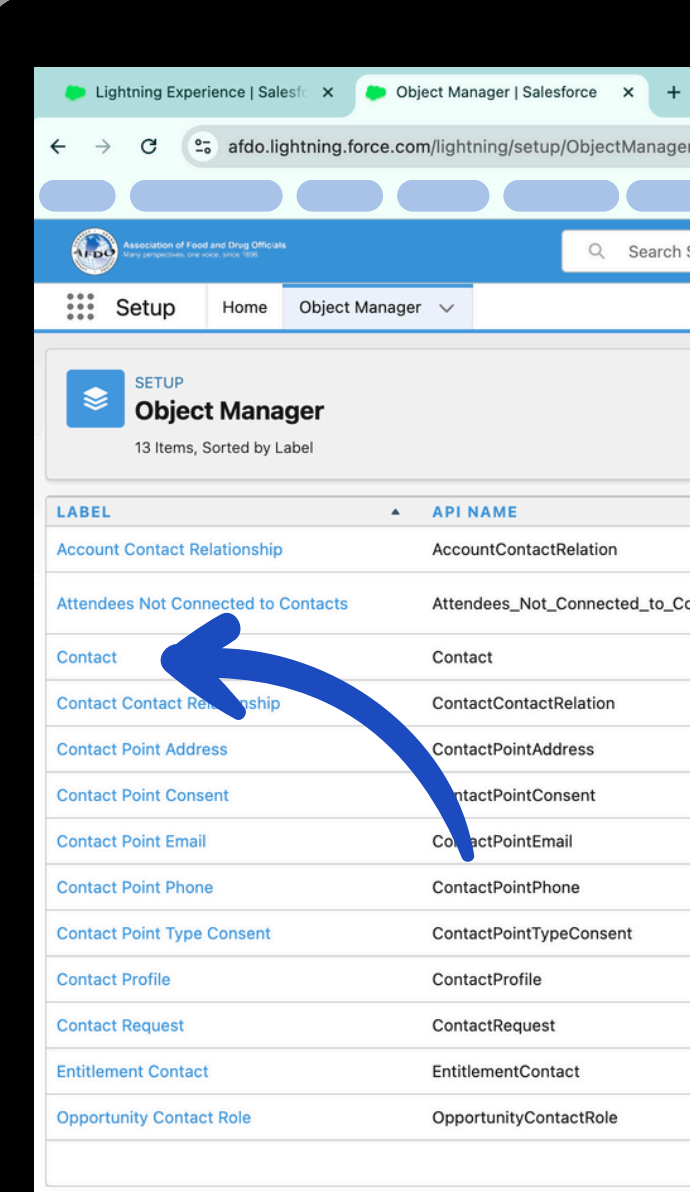

|          |                 |           |   |           |               |                 | ~           |
|----------|-----------------|-----------|---|-----------|---------------|-----------------|-------------|
| r/home   |                 |           |   |           | z             | 5 I ±           | <del></del> |
|          |                 |           |   |           |               |                 |             |
| Setup    |                 |           |   |           | ★▼ 🗄          | 🗠 ? 🌣 🖣         | L 💿         |
|          |                 |           |   |           |               |                 |             |
|          |                 |           | > | Q contact | Scheme        | a Builder Creat | te 🔻        |
|          | ТҮРЕ            | SCRIPTION |   |           | LAST MODIFIED | DEPLOYED        |             |
|          | Standard Object |           |   |           |               |                 |             |
| ontactsc | Custom Object   |           |   |           | 2/7/2024      | ~               | •           |
|          | Standard Object |           |   |           |               |                 |             |
|          | Standard Object |           |   |           |               |                 |             |
|          | Standard Object |           |   |           |               |                 |             |
|          | Standard Object |           |   |           |               |                 |             |
|          | Standard Object |           |   |           |               |                 |             |
|          | Standard Object |           |   |           |               |                 |             |
|          | Standard Object |           |   |           |               |                 |             |
|          | Standard Object |           |   |           |               |                 |             |
|          | Standard Object |           |   |           |               |                 |             |
|          | Standard Object |           |   |           |               |                 |             |
|          | Standard Object |           |   |           |               |                 |             |
|          |                 |           |   |           |               |                 |             |

#### STEP 10: HIT THE FIELDS & RELATIONSHIPS TAB IN THE CONTACT MENU

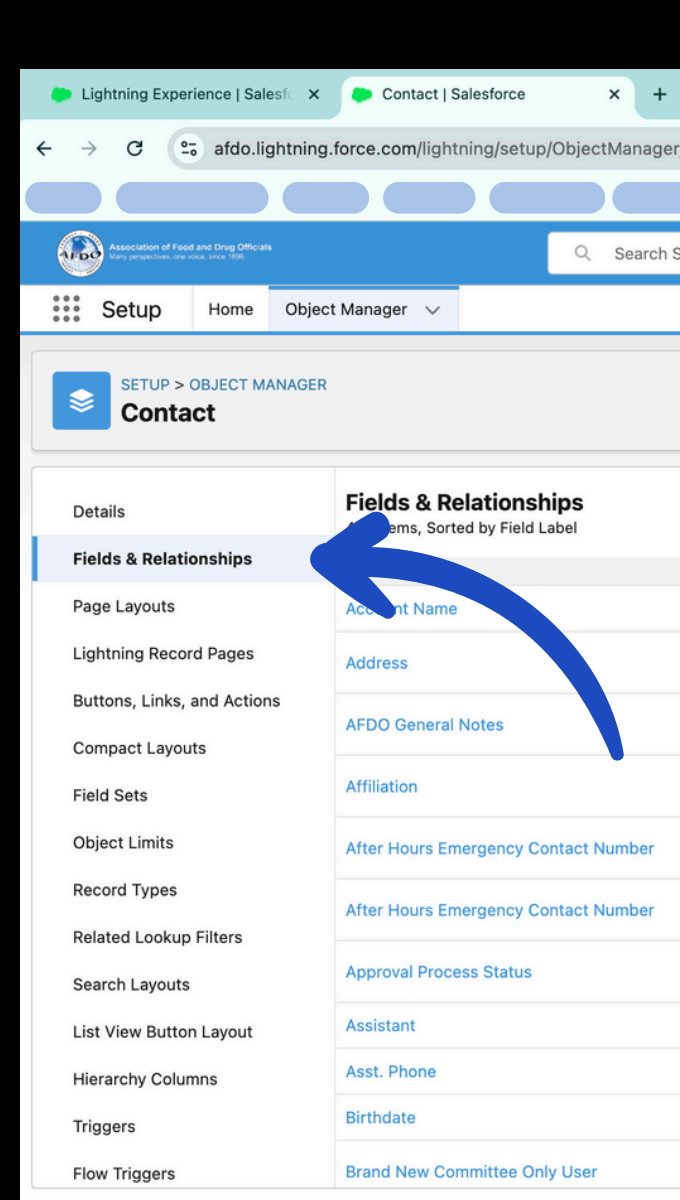

|        |                                      |           |           |                |                |       |       |             | ~      |   |
|--------|--------------------------------------|-----------|-----------|----------------|----------------|-------|-------|-------------|--------|---|
| /Conta | act/FieldsAndRelationships/view      |           |           |                |                | \$    | Ð     | ±           | ÷ :    |   |
|        |                                      |           |           |                |                |       |       |             |        | • |
| etup   |                                      |           |           |                | *-             | 8     | ?     | <b>\$</b>   | 6      |   |
|        |                                      |           |           |                |                |       |       |             |        |   |
|        |                                      |           |           |                |                |       |       |             |        |   |
|        |                                      |           |           |                |                |       |       |             |        |   |
|        | Q Quick Find                         |           | New       | Deleted Fields | Field Depender | ncies | Set H | listory Tra | icking |   |
|        | FIELD NAME                           | DATA TY   | PE        | co             | NTROLLING FIEI | .D    | INDE  | XED         |        |   |
|        | Accountid                            | Lookup(Ad | count)    | )              |                |       | ~     |             |        |   |
|        | Community_Visible_Addressc           | Formula ( | ſext)     |                |                |       |       |             | •      |   |
|        | AFDO_General_Notesc                  | Rich Text | Area(32   | 2768)          |                |       |       |             | •      |   |
|        | Affiliationc                         | Lookup(Af | filiation | n)             |                |       | ~     |             | •      |   |
|        | Emergency_Phone_Numberc              | Phone     |           |                |                |       |       |             | •      |   |
|        | After_Hours_Emergency_Contact_Number | _c Phone  |           |                |                |       |       |             | •      |   |
|        | Approval_Process_Statusc             | Picklist  |           |                |                |       |       |             | •      |   |
|        | AssistantName                        | Text(40)  |           |                |                |       |       |             |        |   |
|        | AssistantPhone                       | Phone     |           |                |                |       |       |             |        |   |
|        | Birthdate                            | Date      |           |                |                |       |       |             |        |   |
|        | Brand_New_Committee_Only_Userc       | Checkbox  |           |                |                |       |       |             | -      |   |
|        |                                      |           |           |                |                |       |       |             |        |   |

#### STEP 11: TYPE COMMITTEE PREFERENCE INTO THE FIELDS & RELATIONSHIP **QUICK FIND BOX AND SELECT** COMMITTEE PREFERENCE

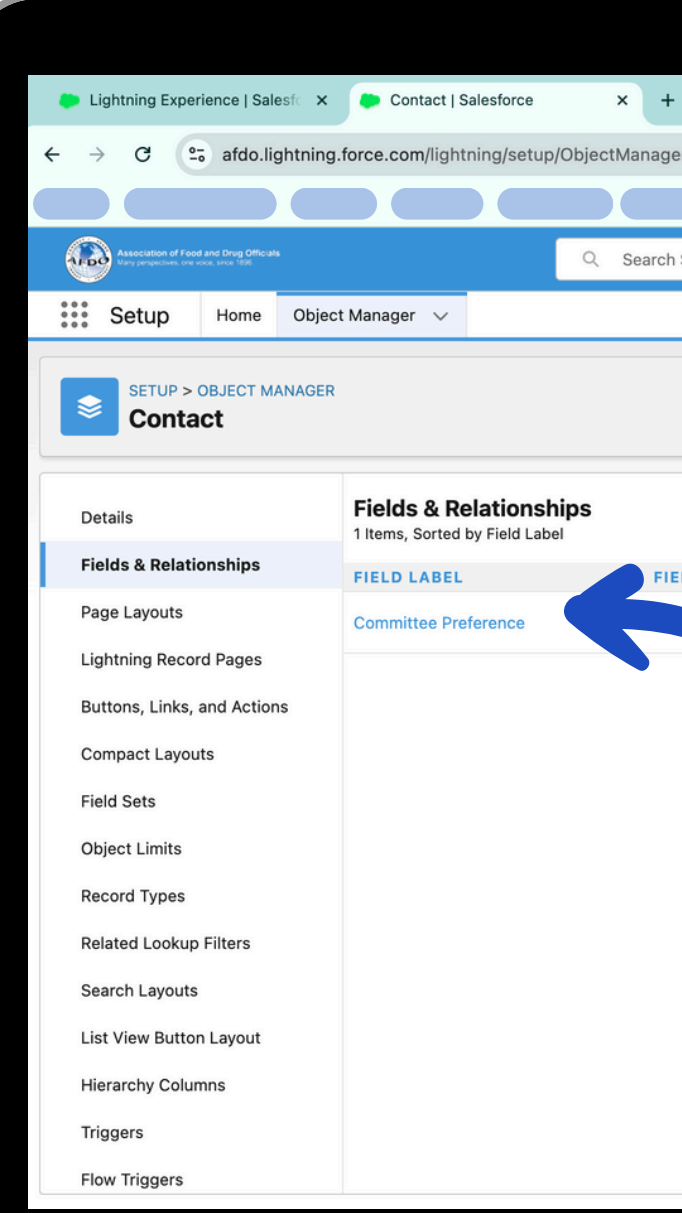

|                                 |                         |                |                    | ~                    |
|---------------------------------|-------------------------|----------------|--------------------|----------------------|
| er/Contact/FieldsAndRelationshi | ps/view                 |                | \$                 | रु। रू 🗧 :           |
|                                 |                         |                |                    |                      |
| Setup                           |                         |                | ★▼ 🕂 4             | 🚳 🌻 🕸 ? 🕸            |
|                                 |                         |                |                    |                      |
|                                 |                         |                |                    |                      |
|                                 |                         |                |                    | L                    |
|                                 |                         |                |                    |                      |
|                                 | C committee preferenci  | Deleted Fields | Field Dependencies | Set History Tracking |
| LD NAME                         | DATA TYPE               | CONTROL        | FIELD IND          | EXED                 |
| Preferencec                     | Picklist (Multi-Select) |                |                    | •                    |
|                                 |                         |                |                    |                      |
|                                 |                         |                |                    |                      |
|                                 |                         |                |                    |                      |
|                                 |                         |                |                    |                      |
|                                 |                         |                |                    |                      |
|                                 |                         |                |                    |                      |
|                                 |                         |                |                    |                      |
|                                 |                         |                |                    |                      |
|                                 |                         |                |                    |                      |
|                                 |                         |                |                    |                      |
|                                 |                         |                |                    |                      |

# STEP 12: FIND THE COMMITTEE YOU CHANGED THE NAME OF AND HIT EDIT

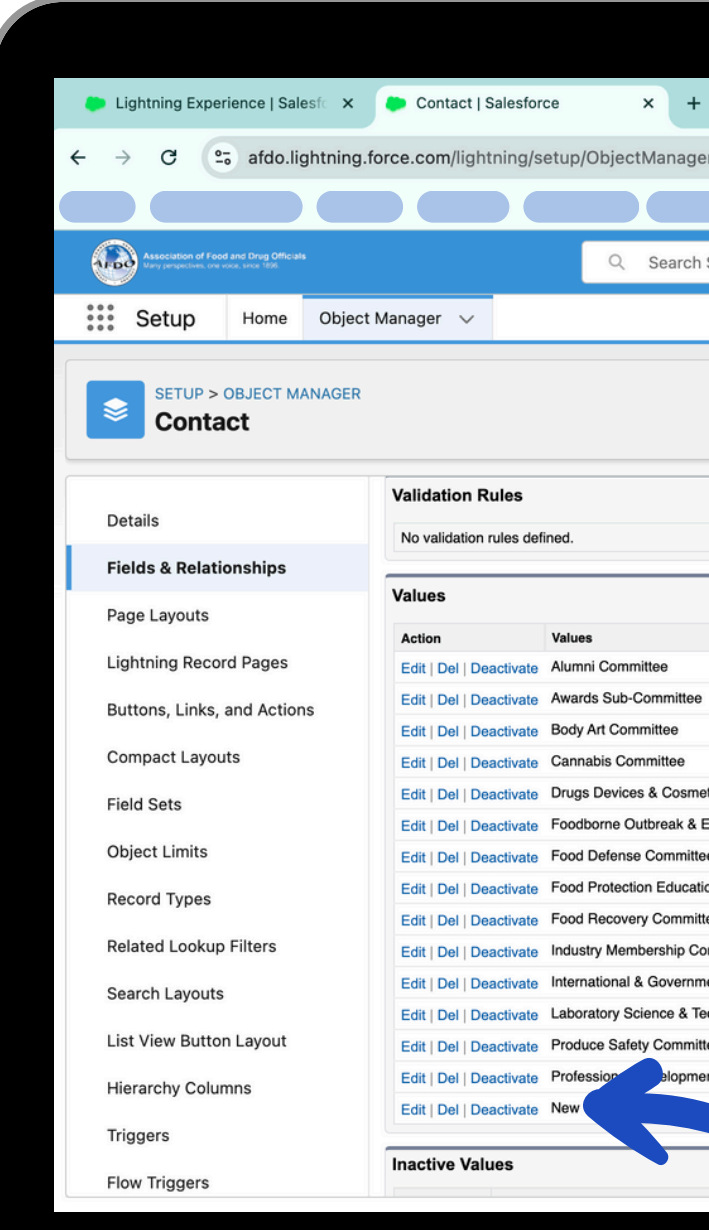

|                                                                                                    |                                                                                                    |         |                                                                                                    |                                                                                                    | ·                                                                                     |
|----------------------------------------------------------------------------------------------------|----------------------------------------------------------------------------------------------------|---------|----------------------------------------------------------------------------------------------------|----------------------------------------------------------------------------------------------------|---------------------------------------------------------------------------------------|
| Contact/FieldsAndRelationship                                                                                                    | s/00Nal000000XJrt/view                                                                                                    |         | \$                                                                                                    | ວ່∣ .+                                                                                                    | , <del>•</del> :                                                                      |
|                                                                                                    |                                                                                                    |         |                                                                                                    |                                                                                                    |                                                                                       |
|                                                                                                    |                                                                                                    |         |                                                                                                    | •                                                                                                    |                                                                                       |
| etup                                                                                                    |                                                                                                    |         |                                                                                                    | i i i i i i i i i i i i i i i i i i i                                                                                                    | ÷ 🕑                                                                                   |
|                                                                                                    |                                                                                                    |         |                                                                                                    |                                                                                                    |                                                                                       |
|                                                                                                    |                                                                                                    |         |                                                                                                    |                                                                                                    |                                                                                       |
|                                                                                                    |                                                                                                    |         |                                                                                                    |                                                                                                    |                                                                                       |
|                                                                                                    |                                                                                                    |         |                                                                                                    |                                                                                                    |                                                                                       |
|                                                                                                    |                                                                                                    |         |                                                                                                    |                                                                                                    |                                                                                       |
|                                                                                                    |                                                                                                    |         |                                                                                                    |                                                                                                    | 0.1                                                                                   |
| New                                                                                                    |                                                                                                    |         |                                                                                                    | Validation Rule                                                                                                    | s Help 🕐                                                                              |
|                                                                                                    |                                                                                                    |         |                                                                                                    |                                                                                                    |                                                                                       |
|                                                                                                    |                                                                                                    |         |                                                                                                    |                                                                                                    |                                                                                       |
| New Reorder Re                                                                                                    | Printable View                                                                                                    |         |                                                                                                    | Value                                                                                                    | s Help 🥐                                                                              |
|                                                                                                    | API Name                                                                                                    | Default | Modified By                                                                                                    |                                                                                                    |                                                                                       |
|                                                                                                    | Alumni Committee                                                                                                    |         | AFDO System Team,                                                                                                    | 1/26/2024, 3:01                                                                                                    | РМ                                                                                    |
|                                                                                                    | Awards Sub-Committee                                                                                                    |         | AFDO System Team,                                                                                                    | 7/12/2024, 9:55                                                                                                    | AM                                                                                    |
|                                                                                                    | Rody Art Committee                                                                                                    |         | AFDO System Team.                                                                                                    | 7/12/2024, 9:55                                                                                                    | AM                                                                                    |
|                                                                                                    | body Art Committee                                                                                                    |         | , , , , , , , , , , , , , , , , , , , ,                                                                                                    |                                                                                                    |                                                                                       |
|                                                                                                    | Cannabis Committee                                                                                                    |         | AFDO System Team,                                                                                                    | 7/12/2024, 9:55                                                                                                    | AM                                                                                    |
| 3 Committee                                                                                                    | Cannabis Committee<br>Drugs Devices & Cosmetics Committee                                                                                                    |         | AFDO System Team,<br>AFDO System Team,                                                                                                    | 7/12/2024, 9:55<br>7/12/2024, 9:55                                                                                                    | AM                                                                                    |
| s Committee<br>argency Response Committee                                                                                                    | Cannabis Committee Drugs Devices & Cosmetics Committee Foodborne Outbreak & Emergency Response Committee                                                                                                    |         | AFDO System Team,<br>AFDO System Team,<br>AFDO System Team,                                                                                                    | 7/12/2024, 9:55/<br>7/12/2024, 9:55/<br>7/12/2024, 9:55/                                                                                                    | AM<br>AM<br>AM                                                                        |
| s Committee<br>ergency Response Committee                                                                                                    | Cannabis Committee Cannabis Committee Drugs Devices & Cosmetics Committee Foodborne Outbreak & Emergency Response Committee Food Defense Committee                                                                                                    |         | AFDO System Team,<br>AFDO System Team,<br>AFDO System Team,<br>AFDO System Team,                                                                                                    | 7/12/2024, 9:55<br>7/12/2024, 9:55<br>7/12/2024, 9:55<br>7/12/2024, 9:57                                                                                                    | AM<br>AM<br>AM<br>AM                                                                  |
| s Committee<br>ergency Response Committee<br>al Resource Collection Committee                                                                      | Cannabis Committee Cannabis Committee Drugs Devices & Cosmetics Committee Foodborne Outbreak & Emergency Response Committee Food Defense Committee Food Protection Educational Resource Collection Committee                                                                                                    |         | AFDO System Team,<br>AFDO System Team,<br>AFDO System Team,<br>AFDO System Team,<br>AFDO System Team,                                                                                                    | 7/12/2024, 9:55 /<br>7/12/2024, 9:55 /<br>7/12/2024, 9:57 /<br>7/12/2024, 9:57 /<br>7/12/2024, 8:84 /                                                                                                    | AM<br>AM<br>AM<br>AM                                                                  |
| s Committee<br>argency Response Committee<br>al Resource Collection Committee                                                                      | Cannabis Committee         Cannabis Committee         Drugs Devices & Cosmetics Committee         Foodborne Outbreak & Emergency Response Committee         Food Defense Committee         Food Protection Educational Resource Collection Committee         Food Recovery Committee                                                                                                    |         | AFDO System Team,<br>AFDO System Team,<br>AFDO System Team,<br>AFDO System Team,<br>AFDO System Team,<br>AFDO System Team,                                                                                                    | 7/12/2024, 9:55,<br>7/12/2024, 9:55,<br>7/12/2024, 9:55,<br>7/12/2024, 9:57,<br>7/15/2024, 8:48,<br>7/15/2024, 10:03                                                                                                    | AM<br>AM<br>AM<br>AM<br>AM<br>AM                                                      |
| s Committee<br>ergency Response Committee<br>al Resource Collection Committee<br>nittee                                                            | Cannabis Committee         Cannabis Committee         Drugs Devices & Cosmetics Committee         Foodborne Outbreak & Emergency Response Committee         Food Defense Committee         Food Protection Educational Resource Collection Committee         Food Recovery Committee         Industry Membership Committee                                                                                                    |         | AFDO System Team,<br>AFDO System Team,<br>AFDO System Team,<br>AFDO System Team,<br>AFDO System Team,<br>AFDO System Team,<br>AFDO System Team,                                                                                                    | 7/12/2024, 9:55,<br>7/12/2024, 9:55,<br>7/12/2024, 9:55,<br>7/12/2024, 9:57,<br>7/15/2024, 8:48,<br>7/15/2024, 10:03<br>7/12/2024, 10:03                                                                                                    | AM<br>AM<br>AM<br>AM<br>AM<br>3 AM<br>3 AM                                            |
| s Committee<br>ergency Response Committee<br>al Resource Collection Committee<br>nittee<br>t Relations Committee                                   | Cannabis Committee         Cannabis Committee         Drugs Devices & Cosmetics Committee         Foodborne Outbreak & Emergency Response Committee         Food Defense Committee         Food Protection Educational Resource Collection Committee         Food Recovery Committee         Industry Membership Committee         International & Government Relations Committee                                                                                                    |         | AFDO System Team,<br>AFDO System Team,<br>AFDO System Team,<br>AFDO System Team,<br>AFDO System Team,<br>AFDO System Team,<br>AFDO System Team,<br>AFDO System Team,                                                                                                    | 7/12/2024, 9:55,<br>7/12/2024, 9:55,<br>7/12/2024, 9:55,<br>7/12/2024, 9:57,<br>7/15/2024, 9:57,<br>7/15/2024, 8:48,<br>7/12/2024, 10:03<br>7/12/2024, 10:03                                                                                 | AM<br>AM<br>AM<br>AM<br>AM<br>3 AM<br>3 AM<br>3 AM                                    |
| s Committee<br>ergency Response Committee<br>al Resource Collection Committee<br>nittee<br>I Relations Committee<br>nology Committee               | Cannabis Committee         Cannabis Committee         Drugs Devices & Cosmetics Committee         Foodborne Outbreak & Emergency Response Committee         Food Defense Committee         Food Protection Educational Resource Collection Committee         Food Recovery Committee         Industry Membership Committee         International & Government Relations Committee         Laboratory Science & Technology Committee                                                                             |         | AFDO System Team,<br>AFDO System Team,<br>AFDO System Team,<br>AFDO System Team,<br>AFDO System Team,<br>AFDO System Team,<br>AFDO System Team,<br>AFDO System Team,<br>AFDO System Team,<br>AFDO System Team,                                                                | 7/12/2024, 9:55,<br>7/12/2024, 9:55,<br>7/12/2024, 9:55,<br>7/12/2024, 9:57,<br>7/15/2024, 9:57,<br>7/15/2024, 10:03<br>7/12/2024, 10:03<br>7/12/2024, 10:03<br>7/12/2024, 10:03                                                             | AM<br>AM<br>AM<br>AM<br>AM<br>B<br>AM<br>B<br>B<br>AM<br>B<br>B<br>AM<br>B<br>B<br>AM |
| s Committee<br>ergency Response Committee<br>al Resource Collection Committee<br>nittee<br>t Relations Committee<br>nology Committee               | Cannabis Committee         Cannabis Committee         Drugs Devices & Cosmetics Committee         Foodborne Outbreak & Emergency Response Committee         Food Defense Committee         Food Protection Educational Resource Collection Committee         Food Recovery Committee         Industry Membership Committee         International & Government Relations Committee         Laboratory Science & Technology Committee         Produce Safety Committee                                            |         | AFDO System Team,<br>AFDO System Team,<br>AFDO System Team,<br>AFDO System Team,<br>AFDO System Team,<br>AFDO System Team,<br>AFDO System Team,<br>AFDO System Team,<br>AFDO System Team,<br>AFDO System Team,<br>AFDO System Team,                                           | 7/12/2024, 9:55,<br>7/12/2024, 9:55,<br>7/12/2024, 9:55,<br>7/12/2024, 9:57,<br>7/15/2024, 9:57,<br>7/15/2024, 10:03<br>7/12/2024, 10:03<br>7/12/2024, 10:03<br>7/12/2024, 10:03<br>7/12/2024, 10:03                                         | AM<br>AM<br>AM<br>AM<br>AM<br>AM<br>AM<br>AM<br>AM<br>AM<br>AM<br>AM<br>AM<br>A       |
| s Committee<br>ergency Response Committee<br>al Resource Collection Committee<br>mittee<br>tt Relations Committee<br>nology Committee<br>committee | Cannabis Committee         Cannabis Committee         Drugs Devices & Cosmetics Committee         Foodborne Outbreak & Emergency Response Committee         Food Defense Committee         Food Protection Educational Resource Collection Committee         Food Recovery Committee         Industry Membership Committee         International & Government Relations Committee         Laboratory Science & Technology Committee         Produce Safety Committee         Professional Development Committee |         | AFDO System Team,<br>AFDO System Team,<br>AFDO System Team,<br>AFDO System Team,<br>AFDO System Team,<br>AFDO System Team,<br>AFDO System Team,<br>AFDO System Team,<br>AFDO System Team,<br>AFDO System Team,<br>AFDO System Team,<br>AFDO System Team,<br>AFDO System Team, | 7/12/2024, 9:55,<br>7/12/2024, 9:55,<br>7/12/2024, 9:55,<br>7/12/2024, 9:57,<br>7/15/2024, 9:57,<br>7/15/2024, 9:57,<br>7/12/2024, 10:03<br>7/12/2024, 10:03<br>7/12/2024, 10:03<br>7/12/2024, 10:03<br>7/12/2024, 10:03<br>7/12/2024, 10:03 | AM<br>AM<br>AM<br>AM<br>AM<br>AM<br>AM<br>AM<br>AM<br>AM<br>AM<br>AM<br>AM<br>A       |

# **STEP 13:** CHANGE THE NAME OF THE LABEL AND API NAME TO THE UPDATED COMMITTEE NAME AND HIT SAVE

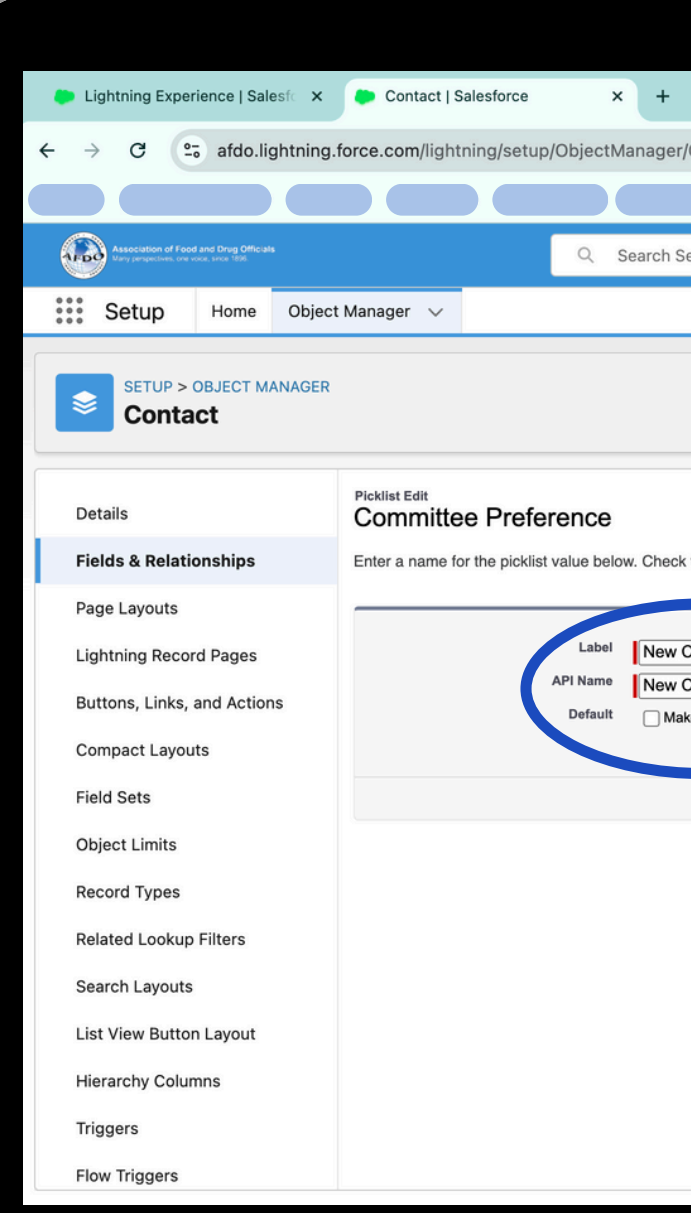

|                                                                                              |              | ~        |
|----------------------------------------------------------------------------------------------|--------------|----------|
| Contact/FieldsAndRelationships/00Nal000000XJrt/01Jal00000UTN5u/edit?tid=003&pt=00Nal000000 🛧 | Ď   ₹        | ÷ :      |
|                                                                                              |              |          |
| tup 🗶 🛃 🚓                                                                                    | ?‡           |          |
|                                                                                              |              |          |
|                                                                                              |              |          |
|                                                                                              |              |          |
|                                                                                              | Help for thi | s Page 🕜 |
|                                                                                              |              |          |
| he box to use this value as the default value.                                               |              |          |
| ommittee - Edit<br>ommittee - Edit<br>a this value the default for the master picklist       |              |          |
| Save Car                                                                                     |              |          |
|                                                                                              |              |          |
|                                                                                              |              |          |
|                                                                                              |              |          |
|                                                                                              |              |          |
|                                                                                              |              |          |

# STEP 14: GO TO THE APP LAUNCHER AND HIT JOTFORM FROM THE DROPDOWN MENU

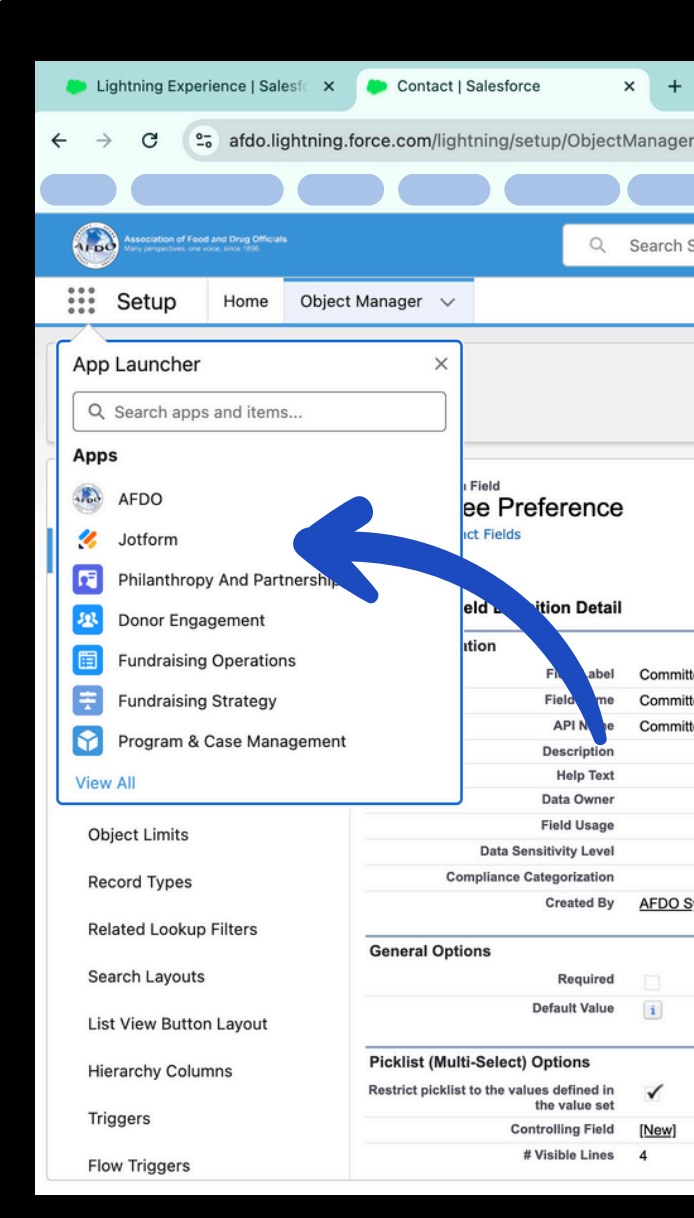

| r/Contact/Field   | lsAndF   | Relationships/00Na       | I000000XJrt/view         |                     |    | \$                                   | Ď | . ↔                | : |
|-------------------|----------|--------------------------|--------------------------|---------------------|----|--------------------------------------|---|--------------------|---|
|                   |          |                          |                          |                     |    |                                      |   |                    |   |
| Setup             |          |                          |                          |                     |    | ★ 🖬 🖶 🚓                              | ? | <b>\$</b> 🔔 (      | 6 |
|                   |          |                          |                          |                     |    |                                      |   |                    | ~ |
|                   |          |                          |                          |                     |    |                                      |   |                    |   |
|                   |          |                          |                          |                     |    |                                      |   |                    |   |
|                   |          |                          |                          |                     |    |                                      |   |                    |   |
|                   |          |                          |                          |                     |    |                                      |   | Help for this Page | 0 |
|                   |          |                          | Validation Rules [0]     |                     |    |                                      |   |                    |   |
|                   | Edit     | Set Field-Level Security | View Field Accessibility | Where is this used? |    |                                      |   |                    |   |
|                   |          |                          | ·                        |                     |    |                                      |   |                    |   |
| ee Preference     |          |                          |                          | Object Nar          | ne | Contact                              |   |                    |   |
| ee_Preference     |          |                          |                          | Data Ty             | pe | Picklist (Multi-Select)              |   |                    |   |
| .ee_Preferencec   | ;        |                          |                          |                     |    |                                      |   |                    |   |
|                   |          |                          |                          |                     |    |                                      |   |                    |   |
|                   |          |                          |                          |                     |    |                                      |   |                    |   |
|                   |          |                          |                          |                     |    |                                      |   |                    |   |
|                   |          |                          |                          |                     |    |                                      |   |                    |   |
| ystem Team, 1/26/ | 2024, 3: | 01 PM                    |                          | Modified I          | Ву | AFDO System Team, 1/26/2024, 3:01 PM |   |                    |   |
|                   |          |                          |                          |                     |    |                                      |   |                    | - |
|                   |          |                          |                          |                     |    |                                      |   |                    |   |
|                   |          |                          |                          |                     |    |                                      |   |                    | _ |
|                   |          |                          |                          |                     |    |                                      |   |                    |   |
|                   |          |                          |                          |                     |    |                                      |   |                    |   |
|                   |          |                          |                          |                     |    |                                      |   |                    |   |
|                   |          |                          |                          |                     |    |                                      |   |                    |   |
|                   |          |                          |                          |                     |    |                                      |   |                    |   |
|                   |          |                          |                          |                     |    |                                      |   |                    |   |
|                   |          |                          |                          |                     |    |                                      |   |                    |   |

# **STEP 15:** HIGHLIGHT THE **"PORTAL ONLY** COMMITTEE PREFERENCE FORM" AND HIT EDIT FORM

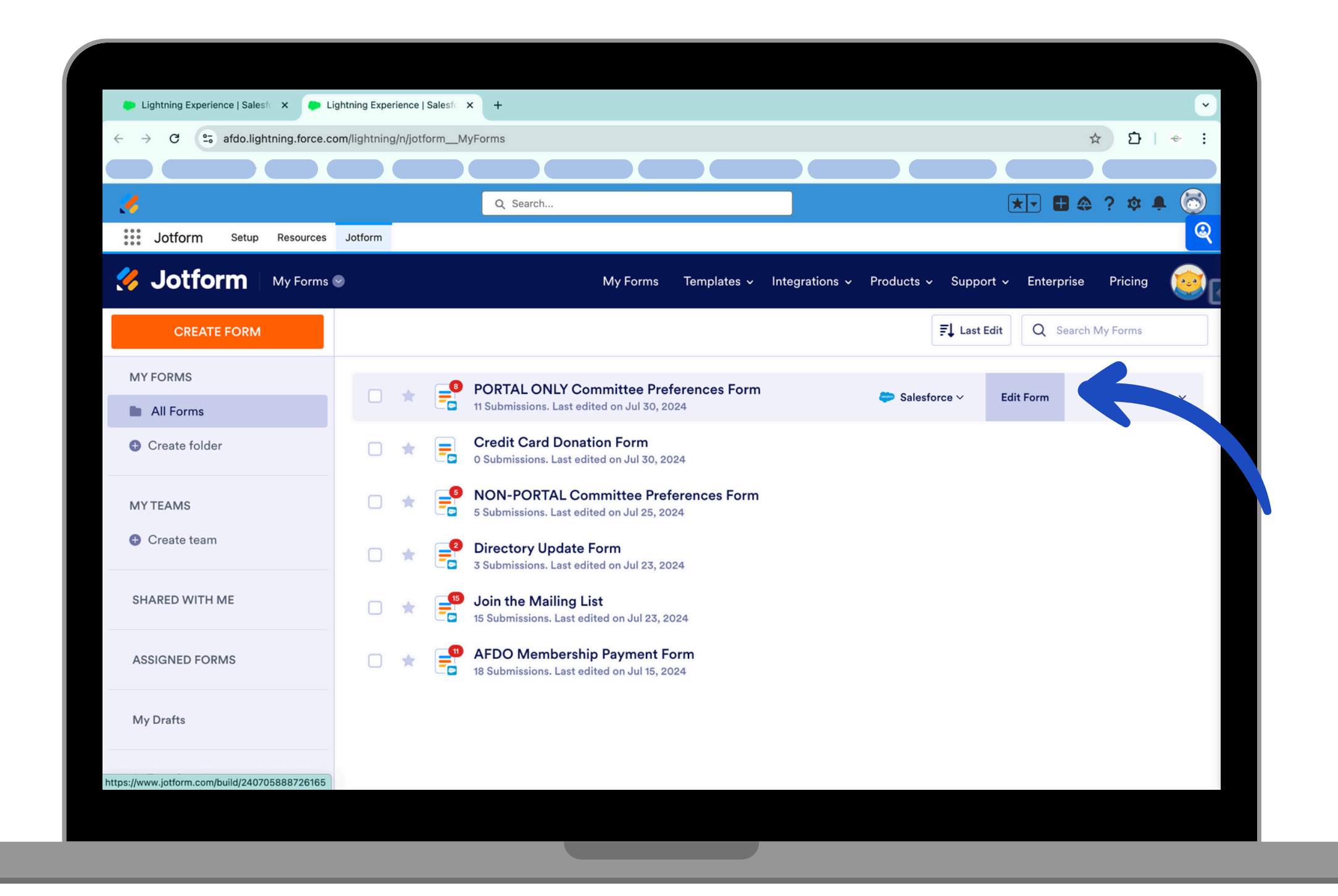

STEP 16: FIND THE COMMITTEE NAME YOU ARE UPDATING AND CLICK ON THE NAME IN ORDER TO UPDATE IT

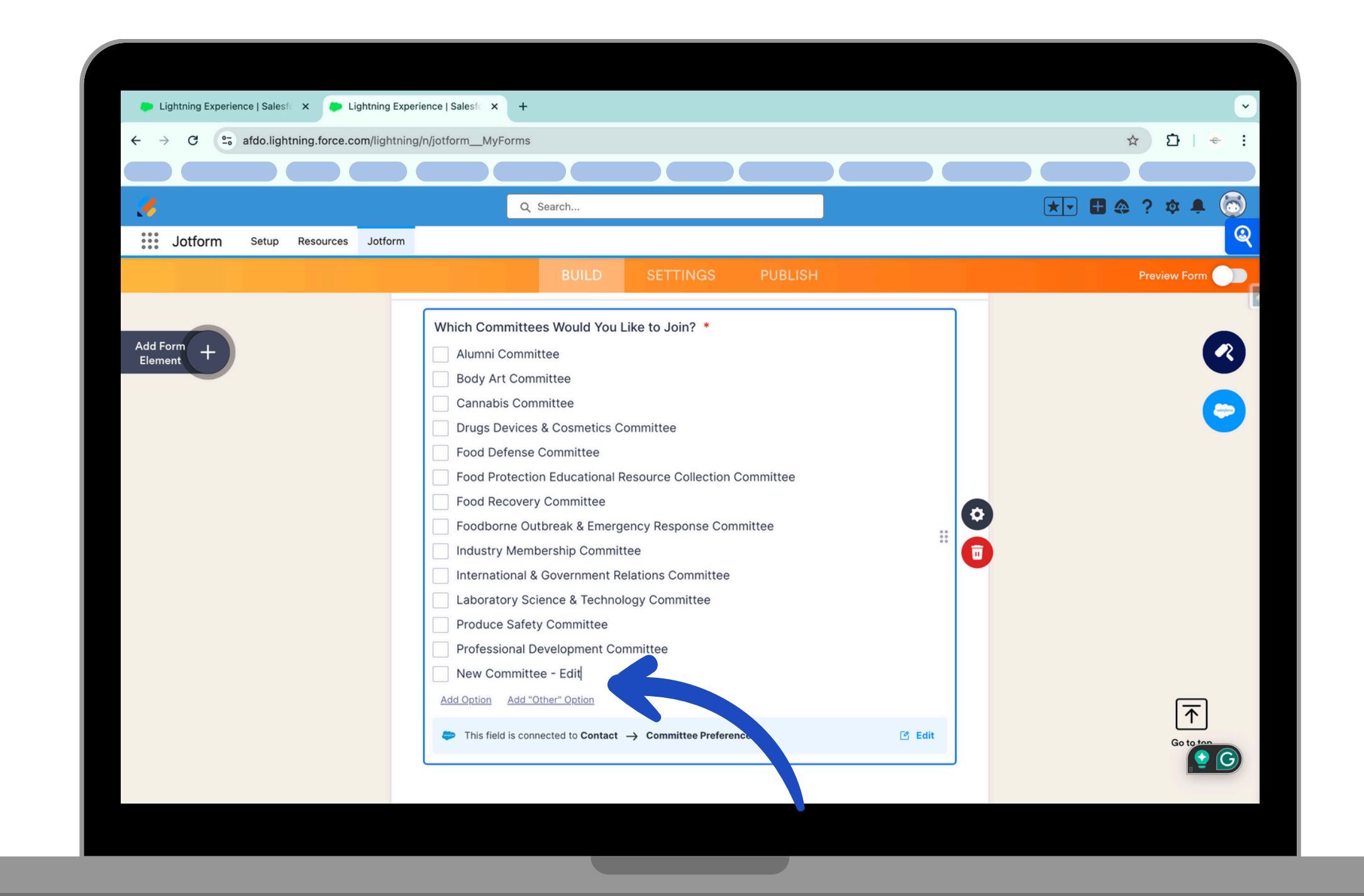

# **STEP 17:** SCROLL TO THE TOP OF THE PAGE AND HIT THE JOTFORM LOGO

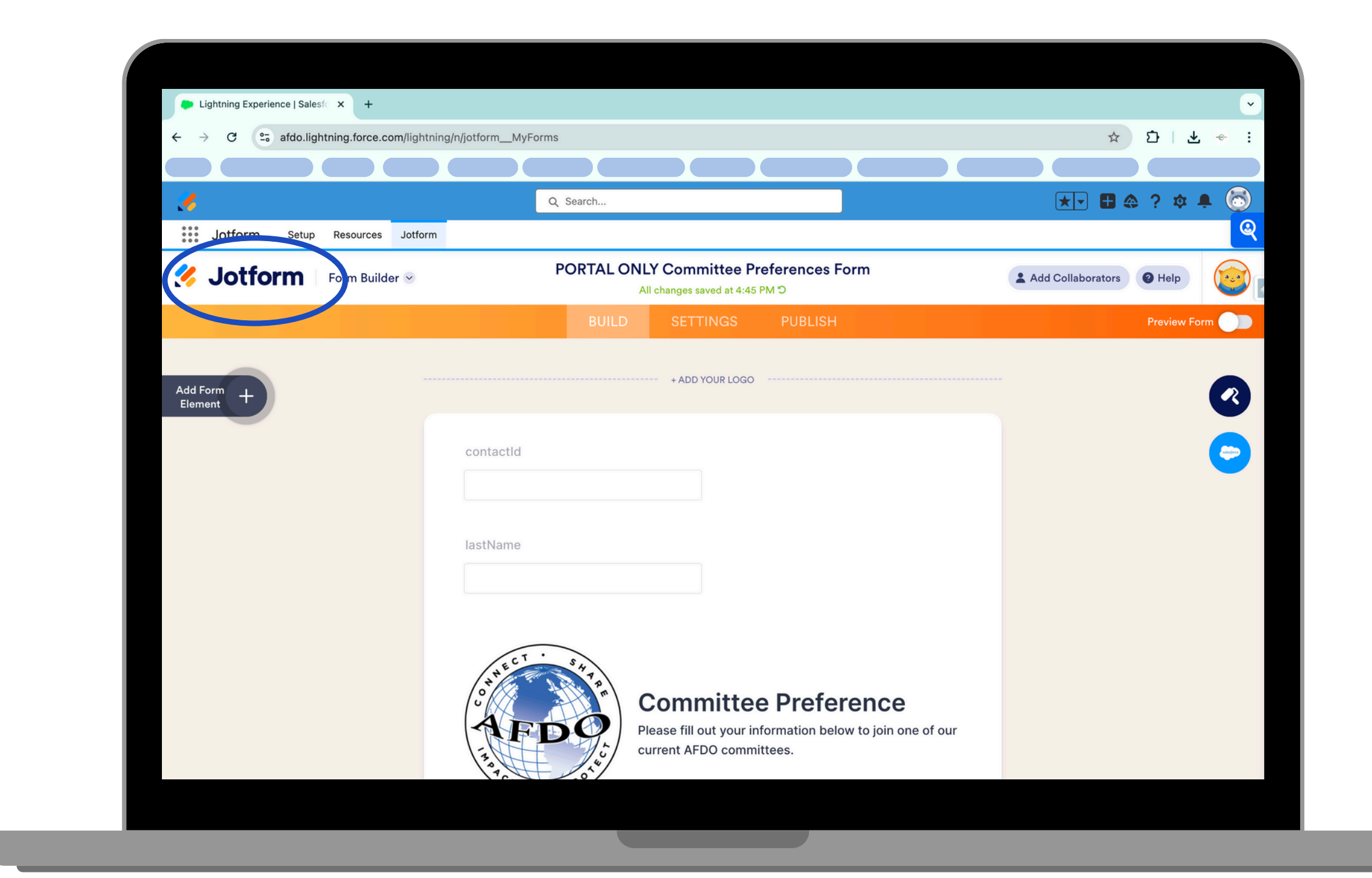

# **STEP 18:** HIGHLIGHT THE **"NON-PORTAL** COMMITTEE PREFERENCE FORM" AND HIT EDIT FORM. **REPEAT STEPS** 16817

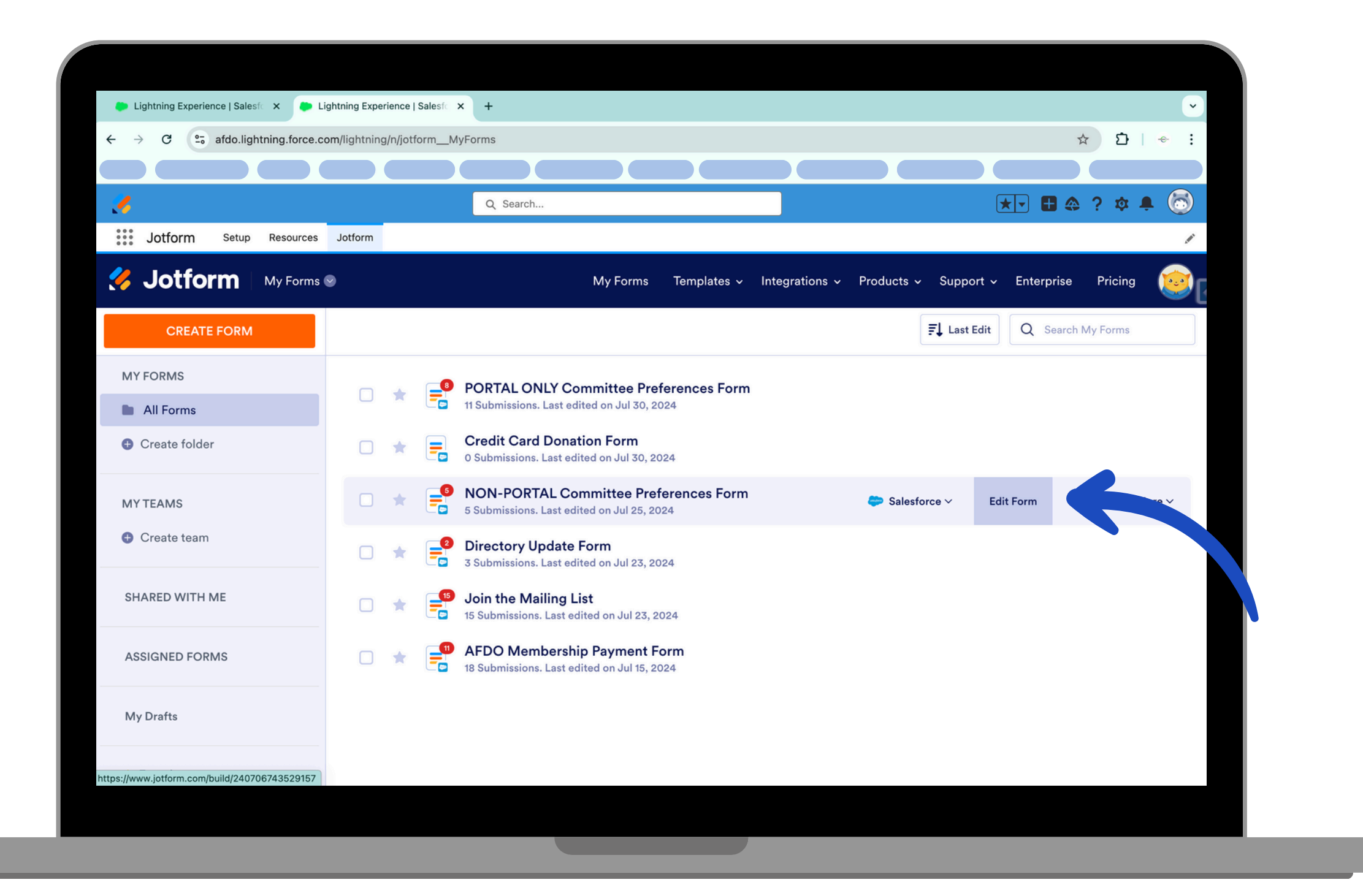

**STEP 19: RETURN TO THE** AFDO APP BY HITTINGTHE **APP LAUNCHER AND SELECTED** AFDO FROM THE DROPDOWN MENU

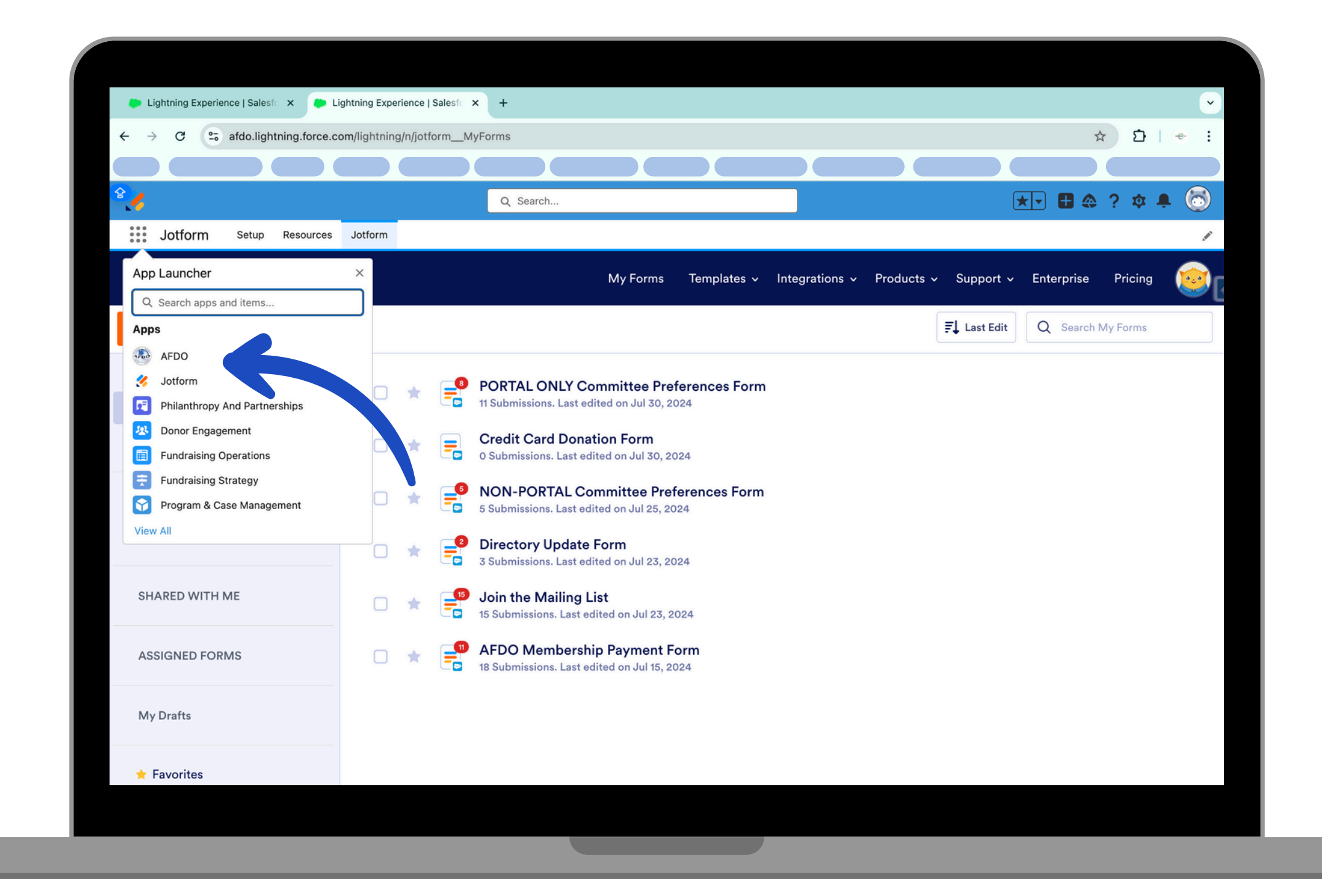

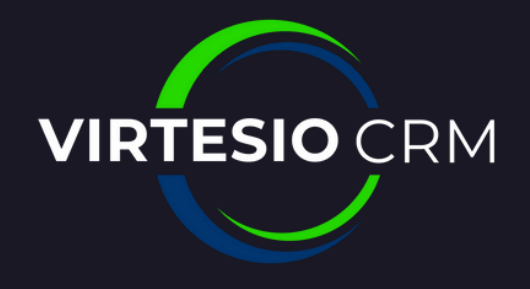

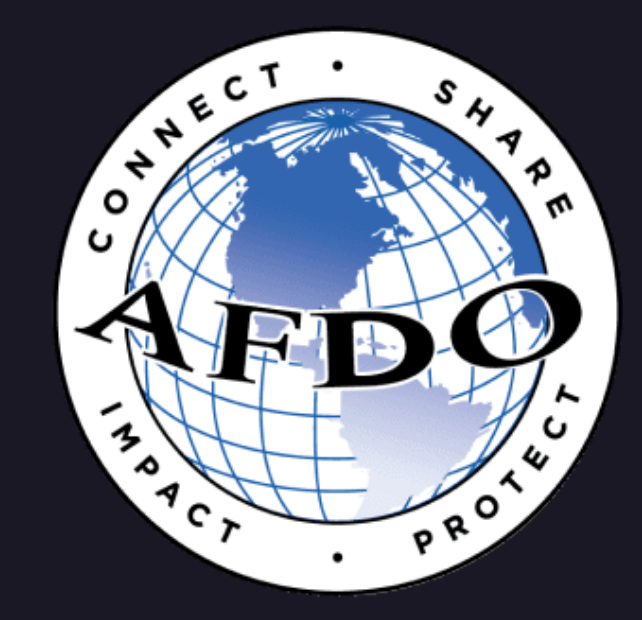

# YOUR COMMITTEE HAS NOW BEEN UPDATED AND IS **AVAILABLE FOR COMMITTEE** MEMBERS TO SEE IN THE AFDO **COMMUNITY PORTAL**